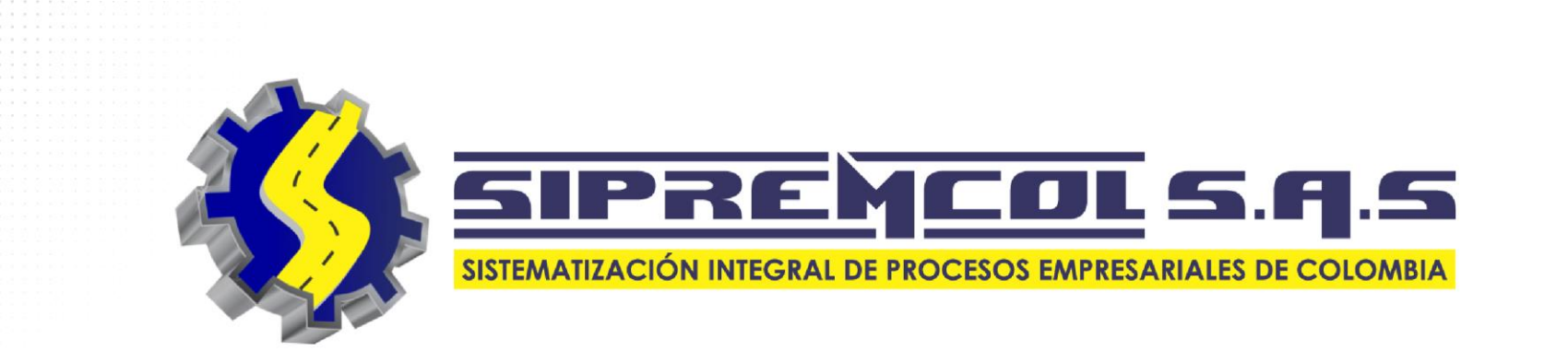

# MANUAL ALMACÉN

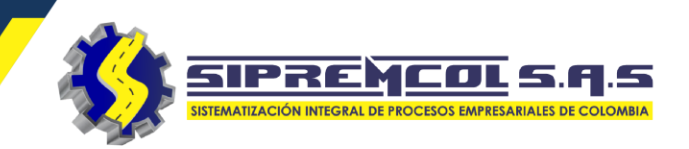

- ✓ Se ingresa a la pagina web <u>https://sipremsol.co/</u>.
- ✓ Se recomienda usar el navegador Google Chrome

| 6 Login - SipremSOL × +                                                                                                    | - 0                         |
|----------------------------------------------------------------------------------------------------|-----------------------------|
| $\leftarrow \rightarrow C$ (https://sipremsol.co                                                                                                    | x) 📭 (                      |
| 🛄 Aplicaciones 🕝 Google 👩 Login - Siprem ERP 🔇 🥥 Roundcube Webma 💁 Correo: Soporte Sip                                                                                                    |                             |
| SIPREN                                                                                                    | Iniciar Sesion              |
| and Sources Overview                                                                                                    | Ingrese sus datos de acceso |
| Construction     Construction     C      | Usuario                     |
| stors Overview                                                                                                    | Contraseña                  |
| Lass and the second second sec | Codigo Empresa              |
|                                                                                                    | LOGIN                       |
|                                                                                                    | Acerca de <b>Siprem</b>     |

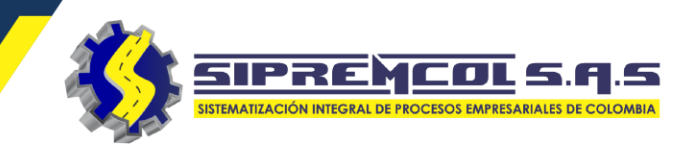

 ✓ Se ingresa con el usuario asignado por el área encargada.

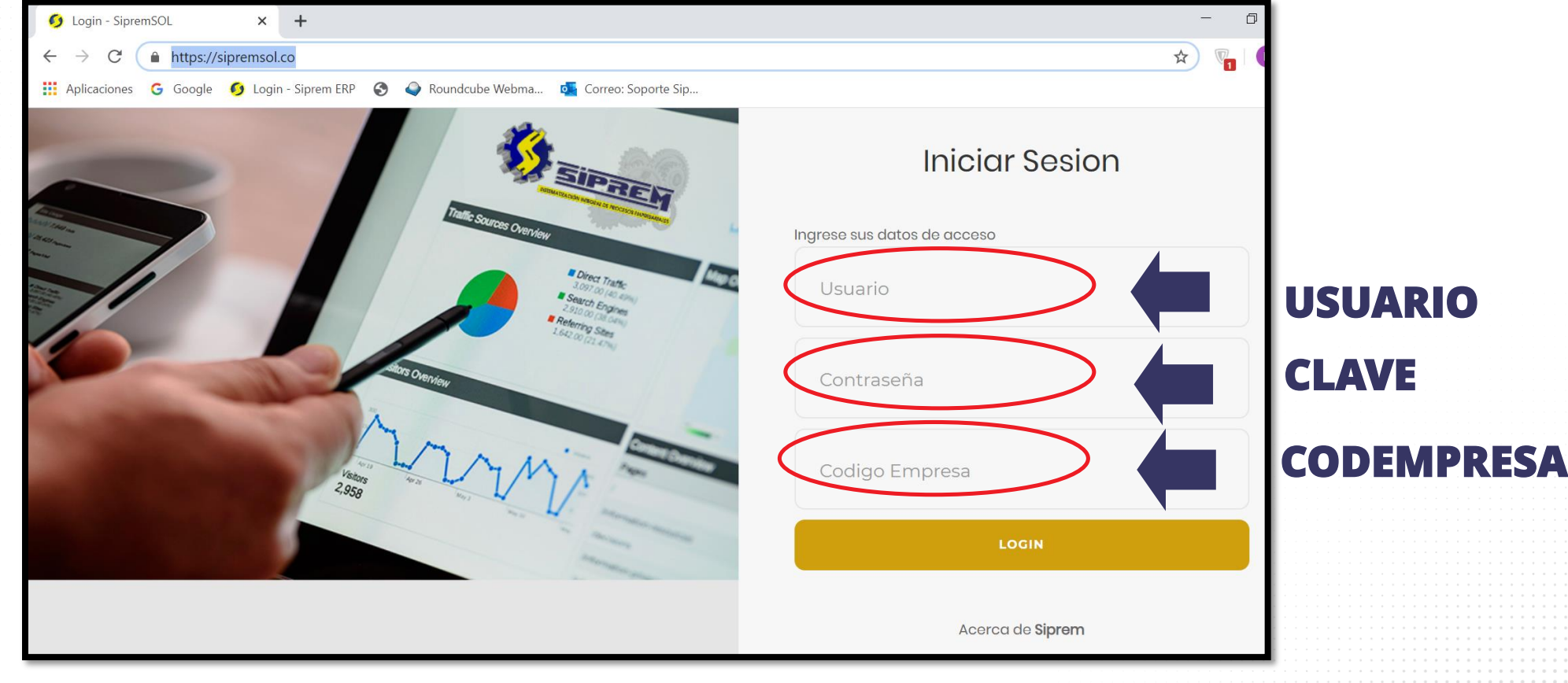

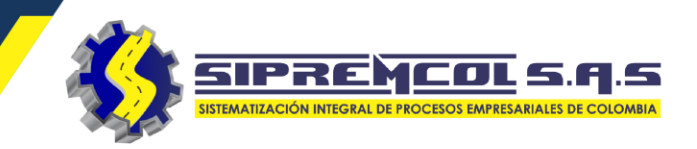

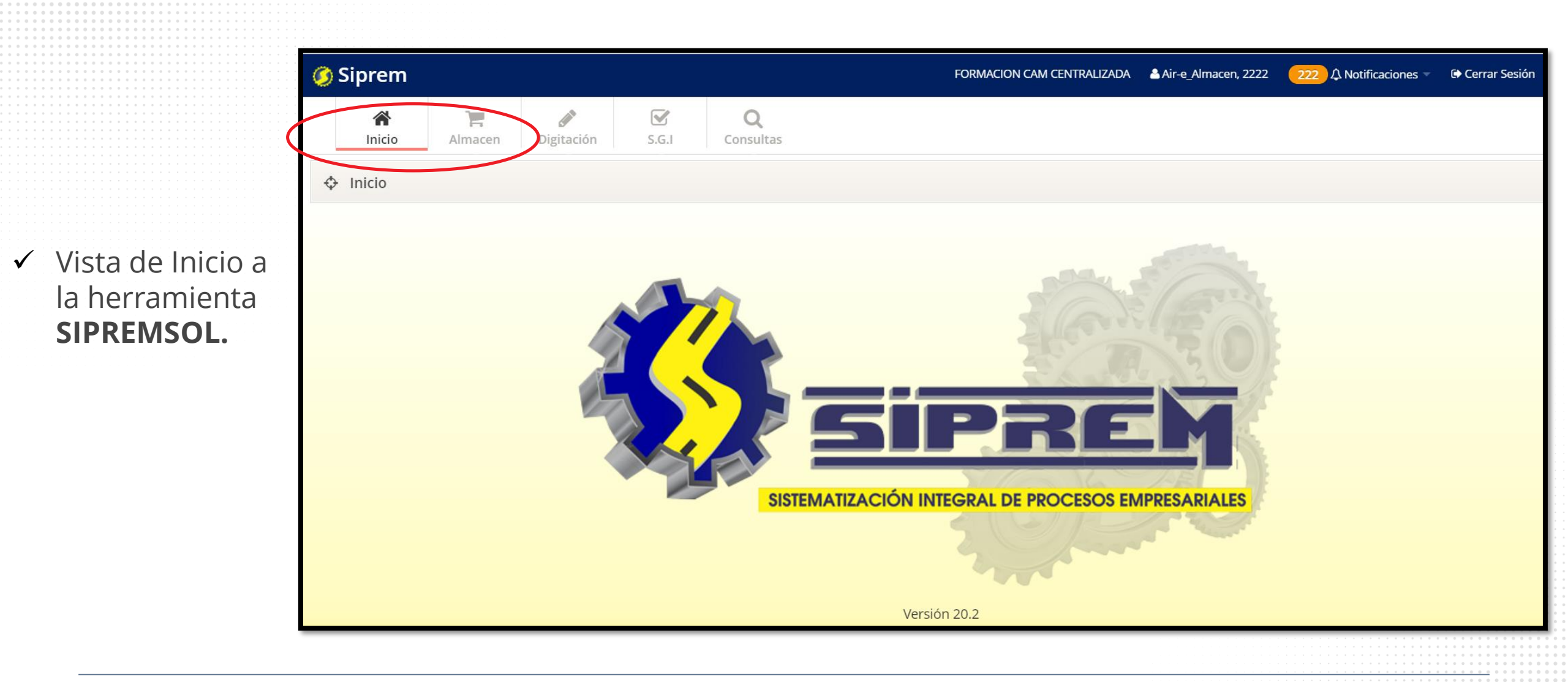

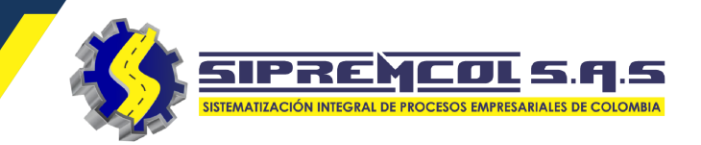

 ✓ Seleccionamos el menú Almacén.

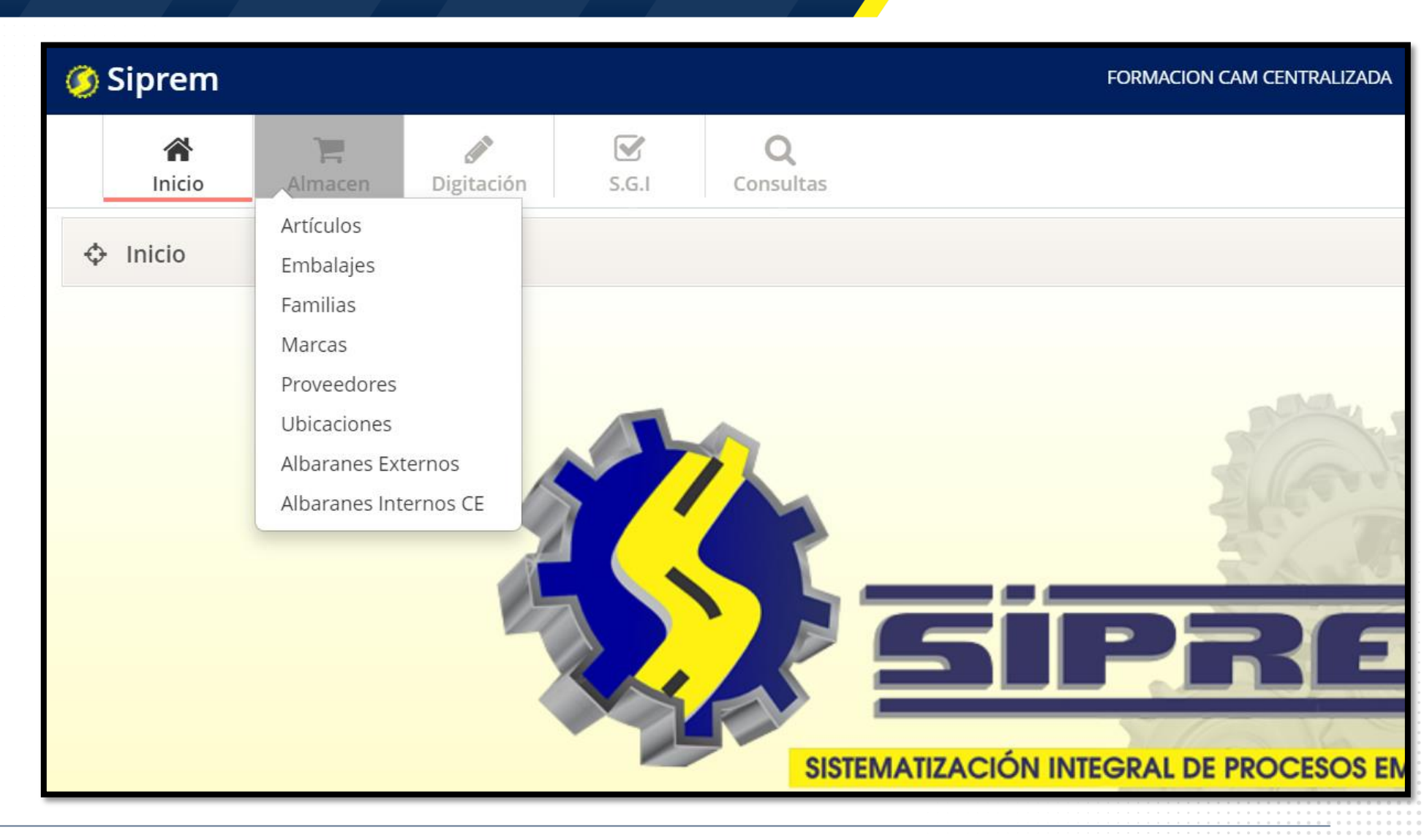

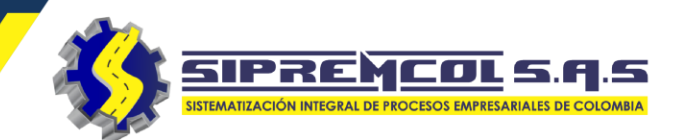

Artículos: En este campo nos permite ver todos los artículos ya creados en la base de datos y también nos permite editar, eliminar o crear alguno que falte.

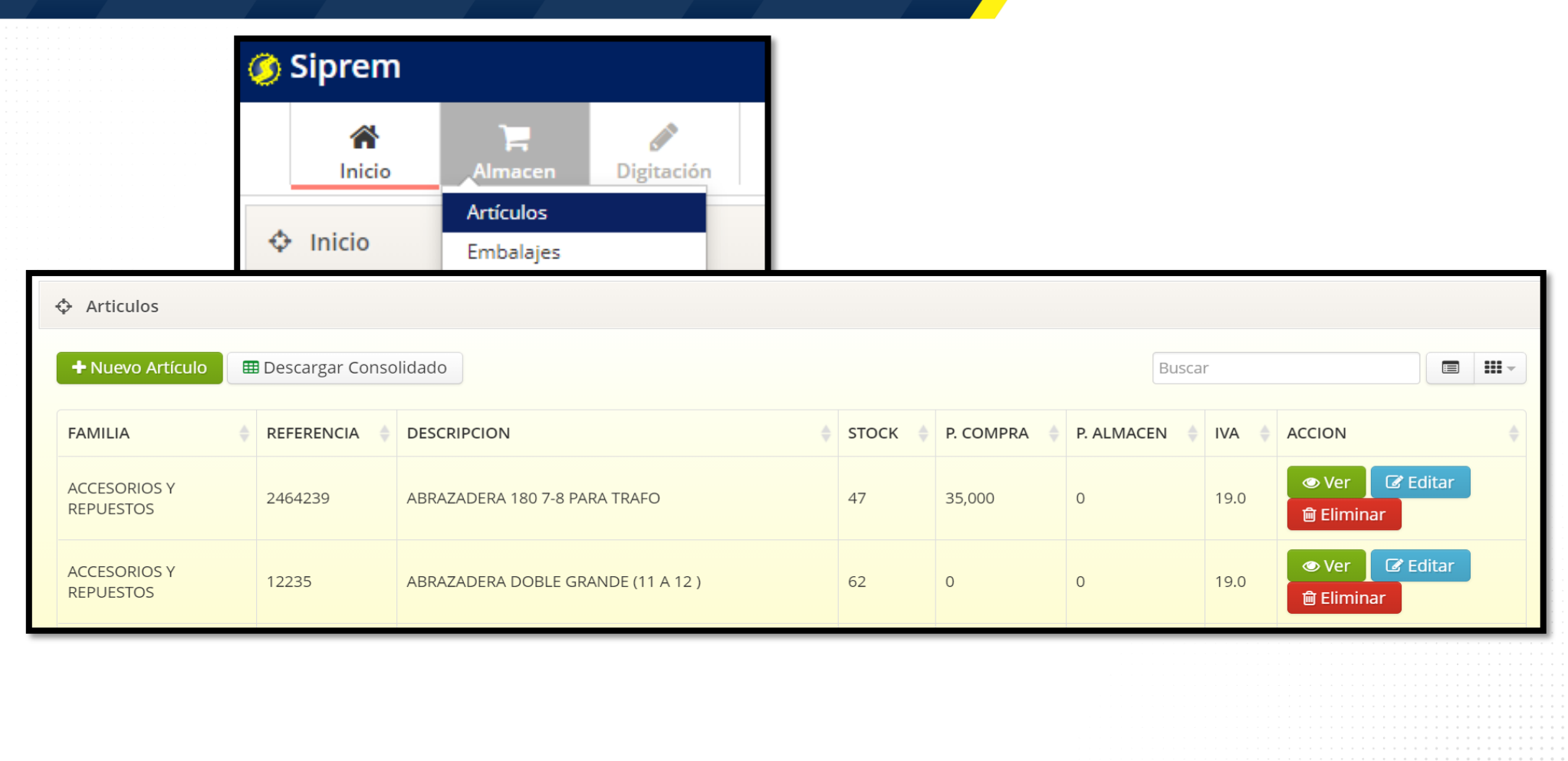

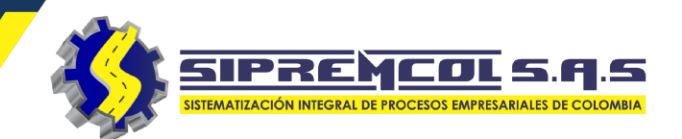

 Marcas: En este campo nos permite ver todos las Marcas ya registradas en la base de datos y también nos permite editar, eliminar o crear alguno que falte.

|                              | 💠 Inicio                                                       | Embalajes   |  |                                            |                                     |
|------------------------------|----------------------------------------------------------------|-------------|--|--------------------------------------------|-------------------------------------|
|                              |                                                                | Familias    |  |                                            |                                     |
|                              |                                                                | Marcas      |  |                                            |                                     |
|                              |                                                                | Proveedores |  |                                            |                                     |
| A Marc                       | 25                                                             |             |  |                                            |                                     |
| φ iviai c                    | .d5                                                            |             |  |                                            |                                     |
|                              |                                                                |             |  |                                            |                                     |
|                              |                                                                |             |  |                                            |                                     |
|                              |                                                                |             |  |                                            |                                     |
| + Nue                        | vo                                                             |             |  |                                            |                                     |
| + Nue                        | vo                                                             |             |  |                                            |                                     |
| + Nuev                       | NOMBRE                                                         |             |  | ACCIÓN                                     |                                     |
| + Nuev                       | NO DEFINIDO                                                    |             |  | ACCIÓN                                     | <b>圇</b> Elimina                    |
| + Nuev<br>No.<br>1           | NO DEFINIDO                                                    |             |  | ACCIÓN                                     | ា Elimina                           |
| + Nuev<br>No.<br>1           | NO DEFINIDO<br>ACER                                            |             |  | ACCIÓN<br>C Editar<br>C Editar             | ា Elimina<br>回 Elimina              |
| + Nuev<br>No.<br>1<br>2      | VO<br>NOMBRE<br>NO DEFINIDO<br>ACER                            |             |  | ACCIÓN<br>C Editar<br>C Editar             | ា Elimina<br>回 Elimina              |
| + Nuev<br>No.<br>1<br>2<br>3 | NOMBRE         NO DEFINIDO         ACER         ACTARIS AC1000 |             |  | ACCIÓN<br>C Editar<br>C Editar<br>C Editar | ា Elimina<br>回 Elimina<br>回 Elimina |
| + Nuev<br>No.<br>1<br>2<br>3 | NOMBRE         NO DEFINIDO         ACER         ACTARIS AC1000 |             |  | ACCIÓN<br>C Editar<br>C Editar<br>C Editar | ា Elimina<br>回 Elimina<br>回 Elimina |

S.G.I

Digitación

🛞 324 417 4052 – 322 745 4713- 311 622 9362 🖂 soporte@sipremcol.co 🖗 CRA 18B Nro. 48 – 11 BARRIO ROSENDO GARCES Montería, Córdoba

Inicic

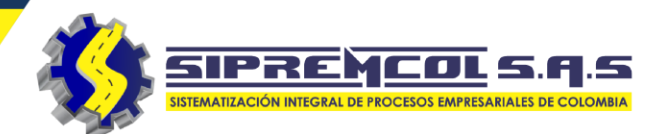

 Proveedores: En este campo nos permite ver todos los Proveedores ya registradas en la base de datos y también nos permite editar, eliminar o crear alguno que falte.

|       |                       |                    |            |             | •          |        |          |             |
|-------|-----------------------|--------------------|------------|-------------|------------|--------|----------|-------------|
|       | A Inicio              | Almacen            | Digitación | S.G.I       |            |        |          |             |
|       |                       | Artículos          |            |             |            |        |          |             |
|       | • Inicio              | Proveedores        |            |             |            |        |          |             |
|       |                       | Ubicaciones        |            |             |            |        |          |             |
| + Nue | vo Proveedor 🛛 🖽 Desc | cargar Consolidado |            |             |            |        |          |             |
| ITEM  | NOMBRE                |                    |            | NIT         | TELÉFONO   | ACCIÓN |          |             |
| 1     | ACCESORIOS Y COMUNIC  | ACIONES MAPE       |            | 30581447-1  | 3115020674 | 👁 Ver  | 🕼 Editar | 🖻 Eliminar  |
| 2     | ADRIANA SALLEG BARREF | A\                 |            |             | 3005004182 | 👁 Ver  | 🕼 Editar | 🖻 Eliminar  |
| 3     | AENCO                 |                    |            | 830053998-3 |            | 👁 Ver  | 🕼 Editar | 🖻 Eliminar  |
| 4     | AGROCORDOBA           |                    |            | 10915808-8  | 7821409    | 👁 Ver  | 🕼 Editar | 🖻 Eliminar  |
| 5     | AGROPAISA S.A.S       |                    |            | 900345431-7 | 7641700    | 👁 Ver  | 🕼 Editar | 🖻 Eliminar  |
| 6     | AGROPECUARIA LA MEIO  | R #2               |            | 70115925-7  | 773 1313   | @ Ver  | 🕼 Editar | नि Eliminar |

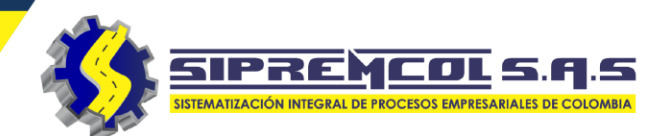

 Ubicaciones: En este campo nos permite ver todas las Ubicaciones donde se puede registrar un material según su área también nos permite editar, eliminar o crear alguno que falte.

|           | Inicio             | Almacen<br>Artículos<br>Ubicaciones | Digitación | S.G.I |          |            |
|-----------|--------------------|-------------------------------------|------------|-------|----------|------------|
| 🔶 Ubicaci | ones               |                                     |            |       |          |            |
| + Nuevo   | NOMBRE             |                                     |            |       |          |            |
| 1         | CONTROL DE ENERG   | IA                                  |            |       | Editar   | 甸 Eliminar |
| 2         | CONTROL DE ENERG   | IA                                  |            |       | 🕼 Editar | 甸 Eliminar |
| 3         | DESARROLLO         |                                     |            |       | 🕼 Editar | 圙 Eliminar |
| 4         | ENERGIA A TU MEDID | A                                   |            |       | 🕼 Editar | 甸 Eliminar |
| 5         | ENERGIA CENTRALIZ  | ADA                                 |            |       | 🕼 Editar | 🖻 Eliminar |
| 6         | EQUIPOS CON HOJA   | DE VIDA                             |            |       | 🕼 Editar | 🖻 Eliminar |

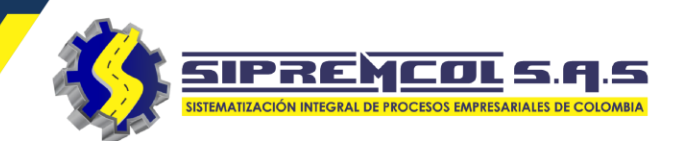

 Albaranes Externos: En este campo nos permite ingresar todo tipo de material entregado al almacenista para su control y registro.

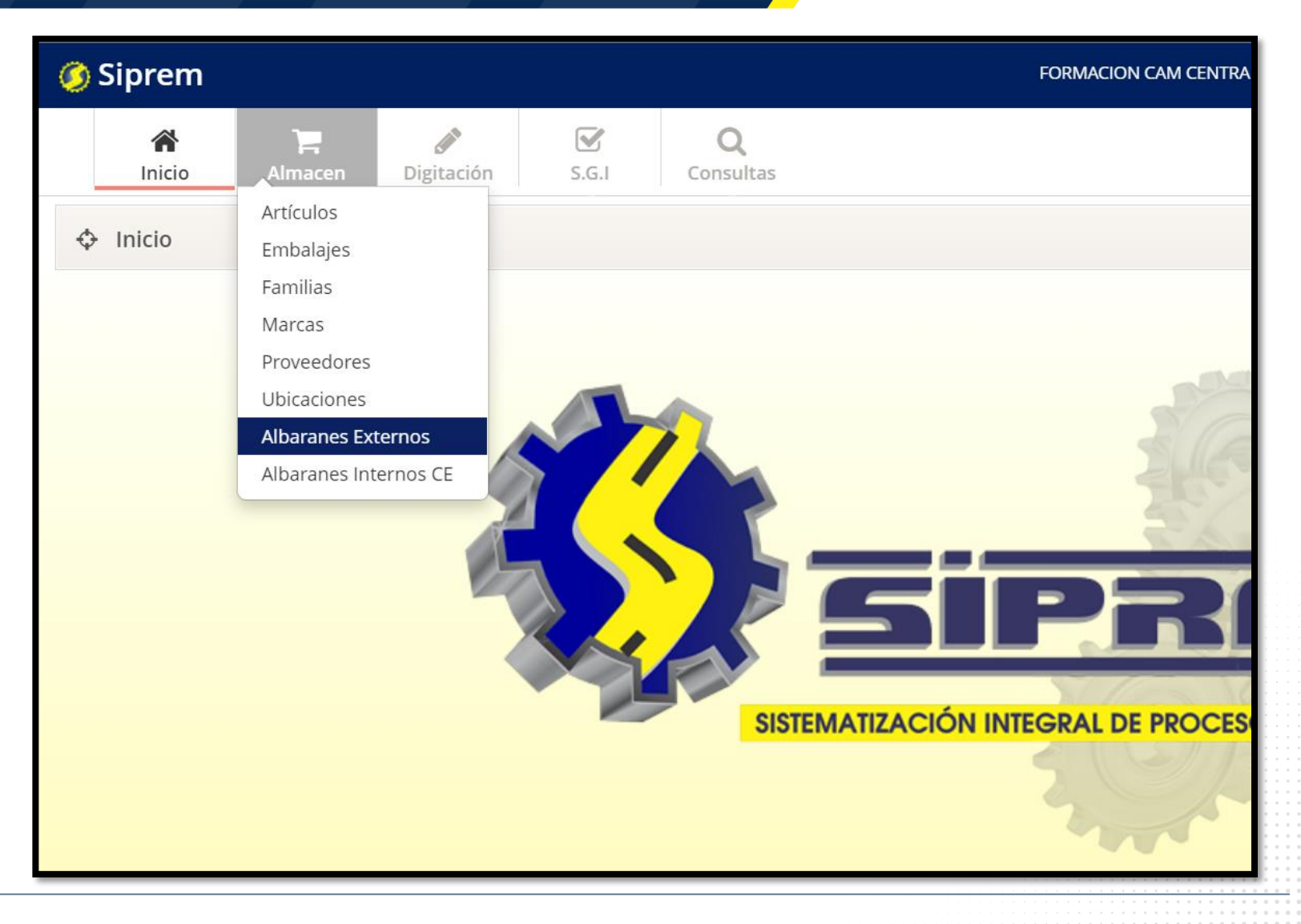

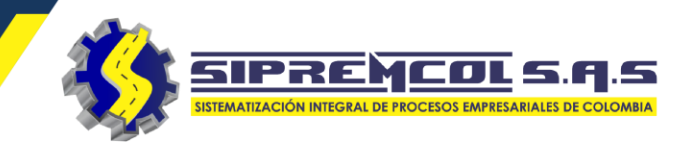

## Albaranes Externos: Esta vista nos permite realizar una búsqueda de un albarán realizado en cualquier fecha.

| Albaranes Externos | 5                                       |            |            |         |         |          |            |
|--------------------|-----------------------------------------|------------|------------|---------|---------|----------|------------|
| Proveedor          | Todos los proveedores                   |            |            |         |         |          |            |
| Número Albara      | 6210                                    |            |            |         |         |          |            |
| Estado             | Todos los estados 🗸                     |            |            |         |         |          |            |
| Desde              | 01/10/2020                              |            |            |         |         |          |            |
| Hasta              | 28/12/2020                              |            |            |         |         |          |            |
|                    | <b>Q</b> Buscar + Nuevo Albaran Externo |            |            |         |         |          |            |
|                    | EDOR                                    | IMPORTE    | FECHA      | ТІРО    | ESTADO  | ACCIÓN   |            |
| 1 6210 ACCE        | SORIOS Y COMUNICACIONES MAPE            | \$ 717,260 | 2020-10-01 | Entrada | Cerrado | 🕼 Editar | 🔒 Imprimir |

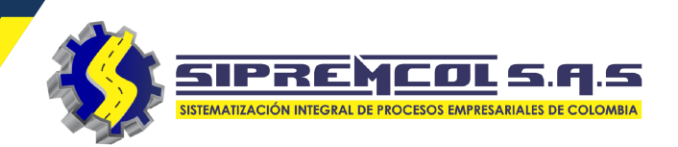

 $\square$ 

Ouevo Albaran Externo

- Crear un albarán externo.
- Cliqueamos en Nuevo Albarán Externo
- Luego diligenciamos la información solicitada
- ✓ Damos clic en Guardar.

|                |                       |                     |   | Proveedor       | ACCESORIOS Y | COMUNI |
|----------------|-----------------------|---------------------|---|-----------------|--------------|--------|
| Proveedor      | Todos los proveedores | 5 🗸                 |   |                 |              |        |
| Número Albaran |                       |                     |   | Factura         |              |        |
|                |                       |                     |   | Remision        |              |        |
| Estado         | Todos los estados     | ~                   |   |                 |              |        |
| Desde          | 28/12/2020            |                     | ( | Orden de Compra |              |        |
|                |                       |                     |   | Fecha           | 28/12/2020   |        |
| Hasta          | 28/12/2020            |                     |   | Observación     |              |        |
|                |                       |                     |   | Observacion     |              |        |
|                | Q Buscar + Nue        | evo Albaran Externo |   |                 |              |        |
|                |                       |                     |   |                 |              |        |
|                |                       |                     |   |                 |              |        |

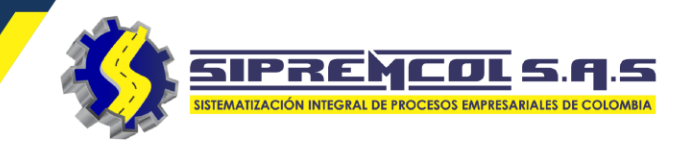

IVA

+ Agregar

ACCIÓN

Descuento 0

IVA

TOTAL

| Nuevo Albaran Exte | erno                  |         | ✓ Luego                | de haber d  | iligenc     | iado l   | a info  | ormacio    | ón requer             |
|--------------------|-----------------------|---------|------------------------|-------------|-------------|----------|---------|------------|-----------------------|
| Tipo Albaran       | Entrada               | ~       | dado g                 | guardar nos | s mues      | stra la  | i sigui | ente ir    | iformació             |
| Proveedor          | AIR-E                 | ~       | Editar Albaran Externo |             |             |          |         |            |                       |
| Factura            | 10001012              |         |                        |             |             |          |         |            |                       |
|                    |                       |         | N° ALBARAN             | 6215        | PROVEEDOR   |          |         | AIR-E      |                       |
| Remision           | 1232134               |         | FACTURA                | 10001012    | FECHA       |          |         | 2020-12-28 |                       |
|                    | 22456752              |         | REMISION               | 1232134     | ORDEN DE CO | OMPRA    |         | 23456753   |                       |
| Orden de Compra    | 23456753              |         |                        | Finite de   |             |          |         | CARGUE IN  | IICIAL BODEGA VIRTUAL |
| Fecha              | 28/12/2020            |         | TIPO ALBARAN           | Entrada     | OBSERVACIO  | N        |         |            |                       |
|                    |                       |         |                        |             |             |          |         |            |                       |
| Observación        | CARGUE INICIAL BODEGA | VIRTUAL | Referencia             |             | Descripción |          | Stock   | Cantidad   | Precio                |
|                    |                       |         |                        |             |             |          |         |            |                       |
|                    |                       |         |                        | DESCRIPCIÓN |             | CANTIDAD |         | PRECIO     | DESCLIENTO            |
|                    |                       |         | REFERENCIA             | DESCRIPCION |             | CANTIDAD |         | FRECIO     | DESCOENTO             |
|                    |                       |         |                        |             | Bruto       |          |         |            | \$ 0                  |
|                    | 🕒 Guardar 🛛 🖉 Canc    | elar    |                        |             | Descuento   |          |         |            | \$ 0                  |
|                    | Carle                 | ciui    |                        |             | IVA         |          |         |            | \$0                   |
|                    |                       |         |                        |             | Iotai       |          |         |            | \$ 0                  |
|                    |                       |         |                        |             |             |          | Guardar | ∂ Regresar |                       |

ón requerida y formación.

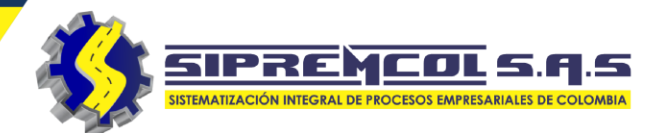

Listado de Artículos

CABLES 1459805

 Seleccionamos el icono de la referencia para buscar el articulo o material a ingresar.

 Al dar clic nos muestra un cuadro con los artículos ya registrados en la base de datos

|              |               |             |                 |             |              |                    |           |     | CABLES | 1475268 | CABLE 2X6+6 AWG (URE)            | 0                     |
|--------------|---------------|-------------|-----------------|-------------|--------------|--------------------|-----------|-----|--------|---------|----------------------------------|-----------------------|
| 💠 Editar All | baran Externo |             |                 |             |              |                    |           |     | CABLES | 1532325 | CABLE AL AISLADO 4/0 AWG BT      | 0                     |
|              |               |             |                 |             |              |                    |           |     | CABLES | 1916208 | CABLE AL CONCENTRICO 2X6<br>600V | 13568                 |
| N° ALBARAN   |               | 6215        | PROVEEDOR       |             | AIR-E        |                    |           |     |        | 1016200 | CABLE AL CONCENTRICO             | 0                     |
| FACTURA      |               | 10001012    | FECHA           |             | 2020-12-28   |                    |           |     | CABLES | 1910209 | 2X6+6 600V                       | •                     |
| REMISION     |               | 1232134     | ORDEN DE COMPRA |             | 23456753     |                    |           |     | CABLES | 1475238 | CABLE CONTROL 4x12 600V          | o <b>E</b>            |
|              |               |             | anarnu a éu     |             | CARGUE INICI | IAL BODEGA VIRTUAL |           |     | CABLES | 1475237 | CABLE CONTROL 6x12 600V          | o <b>[</b>            |
| TIPO ALBARAN |               | Entrada     | OBSERVACION     |             |              | //                 |           |     | CABLES | 1475267 | CABLE CU AISLADO 3X6+8 URE       | o <b>E</b>            |
|              | Referencia    |             | Descripción     | Stock       | Cantidad     | Precio             | Descuento | IVA | CABLES | 1525943 | CABLE CU CONCENTRICO 2x#8        | o <b>[</b>            |
|              |               |             |                 |             |              |                    | 0         |     | CABLES | 1475266 | CABLE CU CONCENTRICO 2x#8<br>URE | o <b>E</b>            |
|              |               |             |                 |             |              |                    |           |     |        |         |                                  | - · · ·               |
| ITEM         | REFERENCIA    | DESCRIPCIÓN | CANTIDAD        | PRI         | ECIO         | DESCUENTO          | IVA TOTAL | AC  |        |         | C                                | errar                 |
|              |               |             | Bruto           |             |              | \$ O               |           |     | _      | _       |                                  |                       |
|              |               |             | Descuento       |             |              | \$ O               |           |     |        |         |                                  |                       |
|              |               |             | IVA             |             |              | \$ O               |           |     |        |         |                                  |                       |
|              |               |             | Total           |             |              | \$ 0               |           |     |        |         |                                  |                       |
|              |               |             |                 |             |              |                    |           |     |        |         |                                  |                       |
|              |               |             |                 |             |              |                    |           |     |        |         |                                  |                       |
|              |               |             | Guar            | rdar 🛛 🖉 Re | egresar      |                    |           |     |        | _       |                                  | · · · · · · · · · · · |
|              |               |             |                 |             | -            |                    |           |     |        |         |                                  |                       |
|              |               |             |                 |             |              |                    |           |     |        |         |                                  |                       |

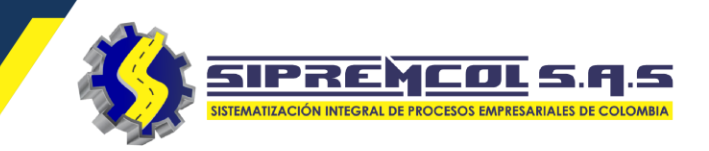

 Para ingresar el material se debe seleccionar la referencia requerida mas su cantidad.

✓ Luego procedemos a cliquear en agregar.

| 💠 Editar Albaran Extern | 0           |                                            |              |                                     |                         |           |
|-------------------------|-------------|--------------------------------------------|--------------|-------------------------------------|-------------------------|-----------|
|                         |             |                                            |              |                                     |                         |           |
| N° ALBARAN              | 6215        | PROVEEDOR                                  | AIR-E        |                                     |                         |           |
| FACTURA                 | 10001012    | FECHA                                      | 2020-12-28   |                                     |                         |           |
| REMISION                | 1232134     | ORDEN DE COMPRA                            | 23456753     |                                     |                         |           |
| TIPO ALBARAN            | Entrada     | OBSERVACIÓN                                | CARGUE IN    | IICIAL BODEGA VIRTUAL               |                         |           |
| Referencia<br>1916208   | CABLE AL CO | Descripción St<br>DNCENTRICO 2X6 600V 3683 | ock Cantidad | Precis<br>2230,00                   | Descuento IVA<br>0 19,0 | + Agregar |
| ITEM REFERENCIA         | DESCRIPCIÓN | CANTIDAD                                   | PRECIO       | DESCUENTO                           | IVA TOTAL               | ACCIÓN    |
|                         |             | Bruto<br>Descuento<br>VA<br>Total          |              | \$ 0<br>\$ 0<br>\$ 0<br><b>\$ 0</b> |                         |           |
|                         |             | Guarda                                     | r 🖉 Regresar |                                     |                         |           |

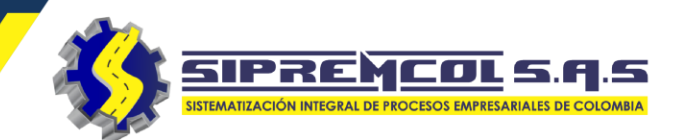

IVA

+ Agregar

ACCIÓN

19,0

TOTAL

\$ 26,537

\$ 253,994

Descuento

0

IVA

19.0 %

19.0 %

\$ 280,531

⊘ Regresar

Guardar

💠 Editar Albaran Externo 6215 AIR-E N° ALBARAN PROVEEDOR 2020-12-28 10001012 FECHA FACTURA REMISION 1232134 ORDEN DE COMPRA 23456753 CARGUE INICIAL BODEGA VIRTUAL TIPO ALBARAN Entrada OBSERVACIÓN ✓ Visualicemos los Descripción Referencia Stock Cantidad Precio 10 \$ SELLO ROTO SEAL TRANSPARENTE 358,00 2000017 materiales agregados y REFE DESCRIPCIÓN CANTIDAD PRECIO DESCUENTO ITEM NUA seleccionados. 10 1916208 CABLE AL CONCENTRICO 2X6 600V \$ 2,230 0.0 % 1475157 CAJA POLICARBONATO MED ELECT. TIPO 1 10 \$ 21,344 0.0 % 235,740 DIUL \$0 Descuento \$ 44,791 IVA

🛞 324 417 4052 – 322 745 4713- 311 622 9362 🖂 soporte@sipremcol.co 🖗 CRA 18B Nro. 48 – 11 BARRIO ROSENDO GARCES Montería, Córdoba

Total

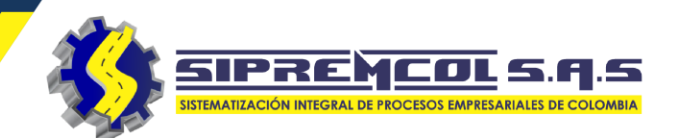

 Para eliminar el articulo ya agregado damos clic en el icono rojo con el sigo - dentro.

| N° ALBAR | RAN                | 6215          |                   | PROVEEDOR                       |                | AIR-F     |               |                                                |           |             |        |
|----------|--------------------|---------------|-------------------|---------------------------------|----------------|-----------|---------------|------------------------------------------------|-----------|-------------|--------|
| ACTURA   | 1                  | 10001012      |                   | FECHA                           |                | 2020-12-2 | 8             |                                                |           |             |        |
| REMISIO  | N                  | 1232134       |                   | ORDEN DE COMPRA                 |                | 23456753  |               |                                                |           |             |        |
| TIPO ALB | BARAN              | Entrada       |                   | OBSERVACIÓN                     |                | CARGUE    | INICIAL BODEG | A VIRTUAL                                      |           |             |        |
| 200      | Reference<br>00017 | cia           | D<br>SELLO ROTO   | escripción<br>SEAL TRANSPARENTE | Stock<br>36029 | Cantidad  | 358,00        | Precio                                         | Descuento | IVA<br>19,0 | + Agre |
| TEM      | REFERENCIA         | DESCRIPCIÓN   |                   |                                 |                | CANTIDAD  | PRECIO        | DESCUENTO                                      | IVA       | TOTAL       | ACCIÓ  |
| 1        | 1916208            | CABLE AL CONO | CENTRICO 2X6 60   | 0V                              |                | 10        | \$ 2,230      | 0.0 %                                          | 19.0 %    | \$ 26,537   | -      |
| 2        | 1475157            | CAJA POLICARE | ONATO MED ELE     | CT. TIPO 1                      |                | 10        | \$ 21,344     | 0.0 %                                          | 19.0 %    | \$ 253,994  | -      |
|          |                    |               | B<br>C<br>I\<br>T | ruto<br>escuento<br>/A<br>ptal  |                |           | \$            | 235,740<br>\$ 0<br>\$ 44,791<br><b>280,531</b> |           |             |        |

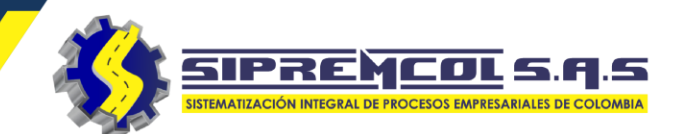

 Luego de ingresado todo los materiales correspondientes se procede a dar clic en el botón guardar para cerrar el albarán externo.

| N° ALBA  | RAN        | 6215         |                  | PROVEEDOR         |          | AIR-E             |               |            |           |            |          |
|----------|------------|--------------|------------------|-------------------|----------|-------------------|---------------|------------|-----------|------------|----------|
| FACTURA  | Ą          | 1000101      | 2                | FECHA             |          | 2020-12-2         | 28            |            |           |            |          |
| REMISIO  | Ν          | 1232134      |                  | ORDEN DE COMPRA   |          | 23456753          | 3             |            |           |            |          |
| TIPO ALE | 3ARAN      | Entrada      |                  | OBSERVACIÓN       |          | CARGUE            | INICIAL BODEG | SA VIRTUAL |           |            |          |
|          | Reference  | ia           | D                | escripción        | Stock    | Cantidad          |               | Precio     | Descuento | IVA        |          |
| 20       | 00017      |              | SELLO ROTO       | SEAL TRANSPARENTE | 36029    | 1d 🗘              | 358,00        |            | 0         | 19,0       | + Agrega |
|          |            |              |                  |                   |          |                   |               |            |           |            |          |
| ITEM     | REFERENCIA | DESCRIPCIÓN  |                  |                   |          | CANTIDAD          | PRECIO        | DESCUENTO  | IVA       | TOTAL      | ACCIÓN   |
| 1        | 1916208    | CABLE AL COM | ICENTRICO 2X6 60 | V                 |          | 10                | \$ 2,230      | 0.0 %      | 19.0 %    | \$ 26,537  |          |
| 2        | 1475157    | CAJA POLICAR | BONATO MED ELE   | CT. TIPO 1        |          | 10                | \$ 21,344     | 0.0 %      | 19.0 %    | \$ 253,994 |          |
|          |            |              | В                | ruto              |          |                   | \$            | 235,740    |           |            |          |
|          |            |              | D                | escuento          |          |                   |               | \$ O       |           |            |          |
|          |            |              | IV               | /A                |          |                   |               | \$ 44,791  |           |            |          |
|          |            |              | Т                | otal              | $\frown$ |                   | \$            | 280,531    |           |            |          |
|          |            |              |                  | ( 1               | Guardar  | <b>⊘</b> Regresar |               |            |           |            |          |

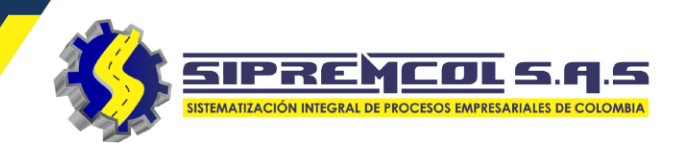

 Albaranes Internos: En este campo nos permite realizar una entrega de todo tipo de material para asignarlo a alguien en especifico.

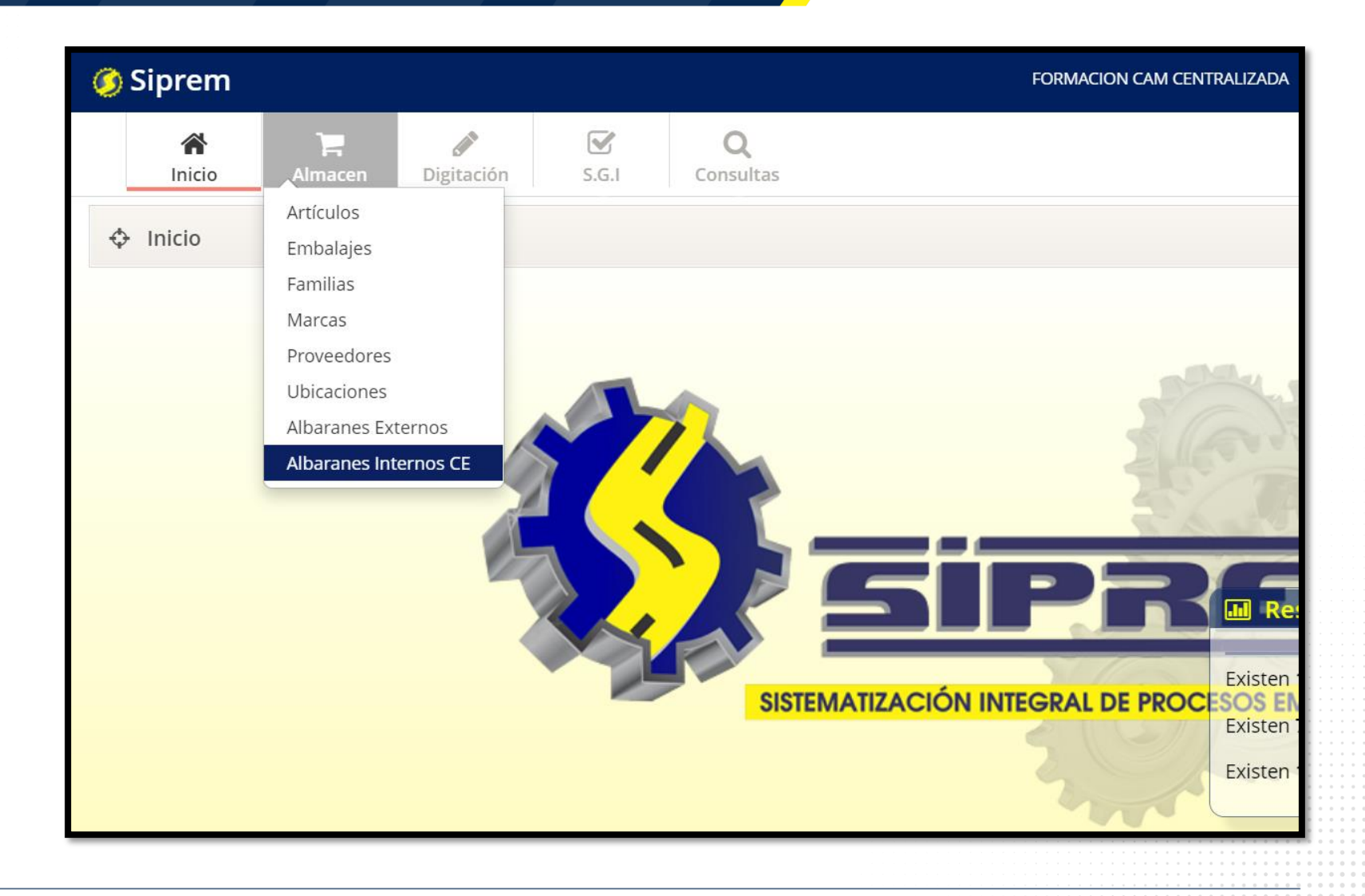

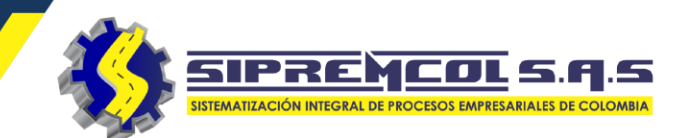

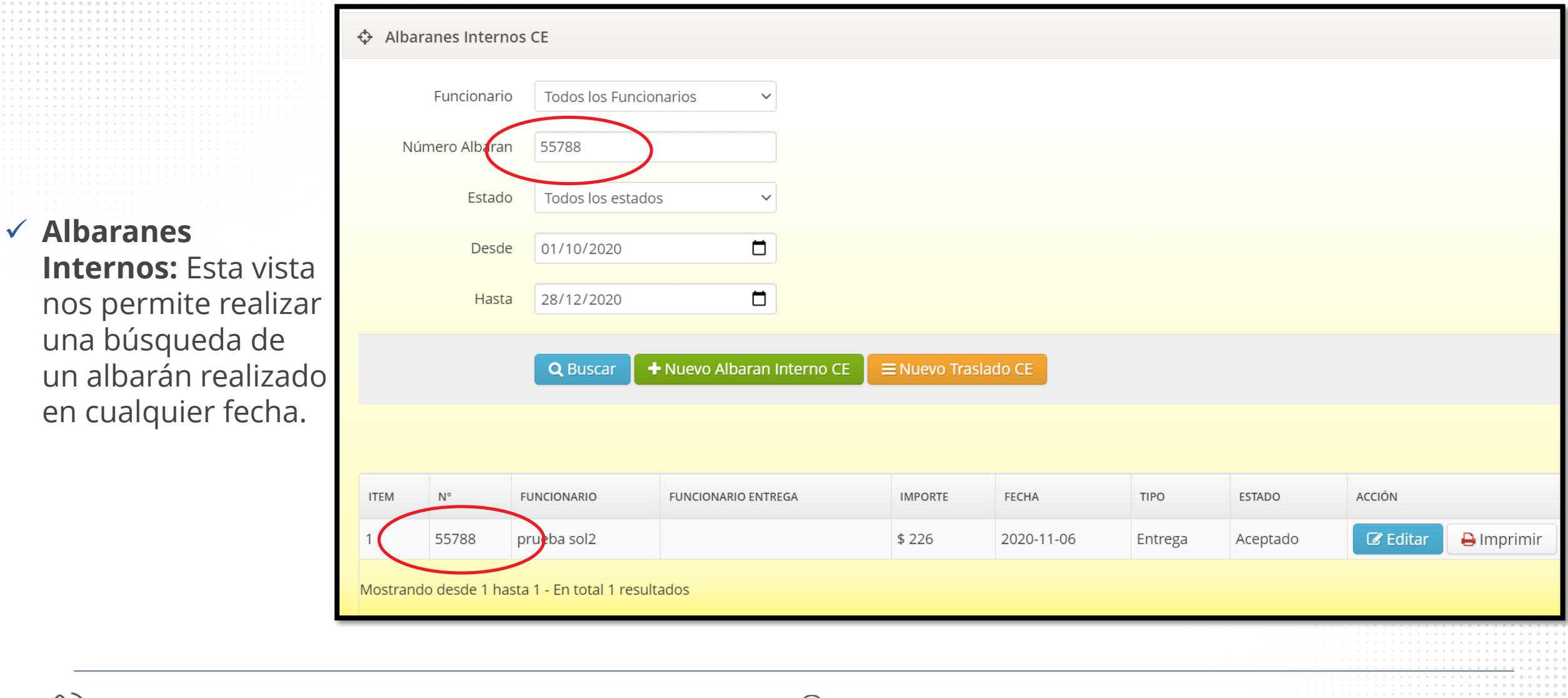

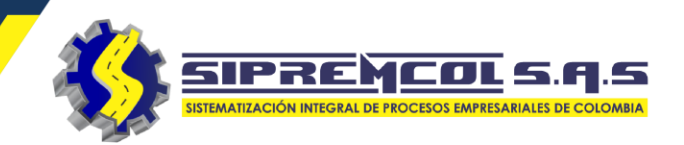

- ✓ Crear un albarán Interno.
- Cliqueamos en Nuevo Albarán Interno
- ✓ Luego diligenciamos la información solicitada
- ✓ Damos clic en Guardar.

| lbaranes Internos | CE                    |                               |                      |    |
|-------------------|-----------------------|-------------------------------|----------------------|----|
| Funcionario       | Todos los Funcionario | s 🗸                           |                      |    |
| Número Albaran    |                       |                               |                      |    |
| Estado            | Todos los estados     | ~                             |                      |    |
| Desde             | 28/12/2020            |                               |                      |    |
| Hasta             | 28/12/2020            |                               |                      |    |
|                   | Q Buscar + Nue        | evo Albaran Inte <u>rno (</u> | E 🛛 😑 Nuevo Traslado | CE |
|                   |                       |                               |                      |    |
|                   |                       |                               |                      |    |

| Nuevo Albaran | Interno                                  |
|---------------|------------------------------------------|
| Tipo Albara   | an Entrega 🗸                             |
| Funcionar     | io Adel Narvaez Ramos 🗸                  |
| Obra Asignad  | da Sin obra 🗸                            |
| Fecl          | a 28/12/2020                             |
| Observacio    | in line line line line line line line li |
|               |                                          |
|               |                                          |
|               | 🕒 Guardar 🖉 Cancelar                     |
|               |                                          |

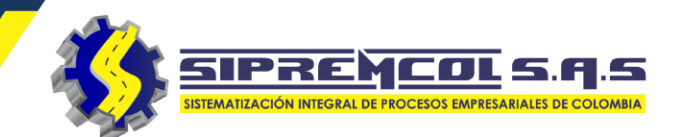

## Luego de haber diligenciado la información requerida y dado guardar nos muestra la siguiente información.

| Nuevo Albaran Inte | erno                                  |          | 💠 Editar Albaran Interno CE |                                       |                    |                  |
|--------------------|---------------------------------------|----------|-----------------------------|---------------------------------------|--------------------|------------------|
| Tipo Albaran       | Entrega                               | ~        | N° ALBARAN                  | 55793                                 | FUNCIONARIO        | SAUL MACHADO     |
| npo / libururi     | Lincicgu                              |          | RECIBE DE                   | Almacén                               | FECHA              | 2020-12-28       |
| Europie en entre   |                                       |          | TIPO ALBARAN                | Entrega                               | OBRA               | Sin Obra         |
| Funcionario        | SAUL MACHADO                          | ~        | OBSERVACIÓN                 | ASIGNACION DE MATERIALES A<br>TECNICO |                    |                  |
| Obra Asignada      | Sin obra                              | ~        | PEDIR CONFIRMACIÓN          | SI NO                                 |                    |                  |
| Fecha              | 28/12/2020                            |          |                             | • •                                   |                    |                  |
|                    |                                       |          | Referencia                  | Descripción Stoo                      | ck Cantidad Precio | Descuento IVA    |
| Observación        | ASIGNACION DE MATERIALES /<br>TECNICO | <b>`</b> |                             |                                       |                    | 0 + Agregar      |
|                    |                                       |          | ITEM REFERENCIA DESCRIPCIÓN | CANTIDAD                              | PRECIO DESCUENTO   | IVA TOTAL ACCIÓN |
|                    |                                       |          |                             | Bruto                                 | \$                 | 0                |
|                    |                                       |          |                             | Descuento                             | \$                 | 0                |
|                    |                                       |          |                             | IVA                                   | \$                 | 0                |
|                    | 🖹 Guardar 🛛 🛇 Cancelar                |          |                             | Total                                 | \$                 | 0                |
|                    |                                       |          |                             | Guardar                               | ⊘ Regresar         |                  |
|                    |                                       |          |                             |                                       |                    |                  |

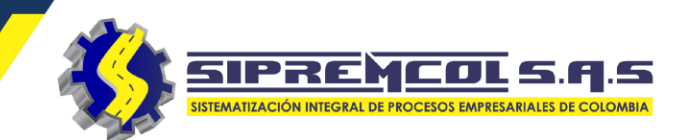

 Seleccionamos el icono de la referencia para buscar el articulo o material a ingresar,

 Al dar clic nos muestra un cuadro con los artículos ya registrados en la base de datos

| 💠 Editar Albaran Interno CE |                                    |                |                                     |                |       |           |
|-----------------------------|------------------------------------|----------------|-------------------------------------|----------------|-------|-----------|
|                             |                                    |                |                                     |                |       |           |
| N° ALBARAN                  | 55793                              | FUNCIONARIO    |                                     | SAUL MACHADO   |       |           |
| RECIBE DE                   | Almacén                            | FECHA          |                                     | 2020-12-28     |       |           |
| TIPO ALBARAN                | Entrega                            | OBRA           |                                     | Sin Obra       |       |           |
| OBSERVACIÓN                 | ASIGNACION DE MATERIAL<br>TECNICO  | ES A           |                                     |                |       |           |
| PEDIR CONFIRMACIÓN          | SI NO<br>O                         |                |                                     |                |       |           |
| Referencia                  | Descripción                        | Stock Cantidad | Precio                              | Descuento<br>0 | D IVA | + Agregar |
| ITEM REFERENCIA DESCRIPCIÓN | CANTIDAD                           | PRECIO         | DESCUENTO                           | IVA TO         | OTAL  | ACCIÓN    |
|                             | Bruto<br>Descuento<br>IVA<br>Total |                | \$ 0<br>\$ 0<br>\$ 0<br><b>\$ 0</b> |                |       |           |
|                             | Guar                               | dar 🖉 Regresar |                                     |                |       |           |

#### Listado de Artículos ALAMBRE CU AISLADO #8 CABLES 1459805 0 600\ CABLES 1475268 CABLE 2X6+6 AWG (URE) 0 CABLES 1532325 CABLE AL AISLADO 4/0 AWG BT 0 CABLE AL CONCENTRICO 2X6 CABLES 1916208 13568 600V CABLE AL CONCENTRICO CABLES 1916209 0 2X6+6 600V CABLE CONTROL 4x12 600V 0 CABLES 1475238 CABLES 1475237 CABLE CONTROL 6x12 600V CABLES 1475267 CABLE CU AISLADO 3X6+8 URE 0 CABLES 1525943 CABLE CU CONCENTRICO 2x#8 0 CABLE CU CONCENTRICO 2x#8 URE CABLES 1475266 Cerrar

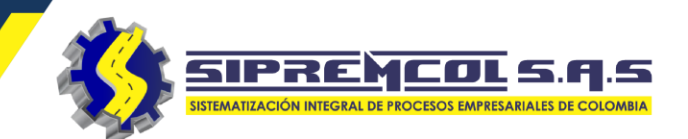

 Para asignar el material se debe seleccionar la referencia requerida mas su cantidad. 💠 Editar Albaran Interno CE

 Luego procedemos a cliquear en agregar.

| N° ALBARAN         | 55793                               |                             | FUNCIONARIO |                             | SAUL MACHADO |                  |          |
|--------------------|-------------------------------------|-----------------------------|-------------|-----------------------------|--------------|------------------|----------|
| RECIBE DE          | Almacé                              | n                           | FECHA       |                             | 2020-12-28   |                  |          |
| TIPO ALBARAN       | Entrega                             |                             | OBRA        |                             | Sin Obra     |                  |          |
| OBSERVACIÓN        | ASIGN/<br>TECNIC                    | ACION DE MATERIALES A<br>CO | //          |                             |              |                  |          |
| PEDIR CONFIRMACIÓN | SI                                  | NO<br>O                     |             |                             |              |                  |          |
| Referencia         | Descripción<br>CABLE AL CONCENTRICO | Stock<br>2 2X6 600V 3693    | Cantidad    | Precio                      | Descue<br>0  | ento IVA<br>19,0 | + Agrega |
|                    |                                     |                             |             |                             |              |                  |          |
| ITEM REFERENCIA    | DESCRIPCIÓN                         | CANTIDAD                    | PRECIO      | DESCUENTO                   | IVA          | TOTAL            | ACCIÓN   |
|                    | Bruto                               |                             |             | \$ O                        |              |                  |          |
|                    |                                     |                             |             |                             |              |                  |          |
|                    | Descuento                           |                             |             | \$ 0                        |              |                  |          |
|                    | Descuento<br>IVA                    |                             |             | \$ 0<br>\$ 0                |              |                  |          |
|                    | Descuento<br>IVA<br>Total           |                             |             | \$ 0<br>\$ 0<br><b>\$ 0</b> |              |                  |          |

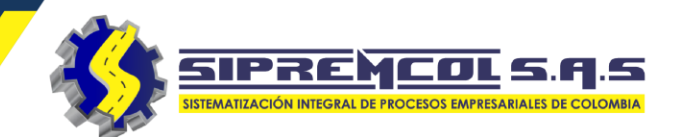

Visualicemos
 los materiales
 agregados y
 seleccionados

|                                                                                 |                                                                                                    | 55793                                 | FUNCIONARIO                         |                                                                                                 | SAUL MA                                                          | SAUL MACHADO     |                                                 |           |
|---------------------------------------------------------------------------------|----------------------------------------------------------------------------------------------------|---------------------------------------|-------------------------------------|-------------------------------------------------------------------------------------------------|------------------------------------------------------------------|------------------|-------------------------------------------------|-----------|
| RECIBE DE                                                                       |                                                                                                    | Almacén                               | FECHA                               |                                                                                                 | 2020-12-                                                         | 28               |                                                 |           |
| TIPO ALBARAN                                                                    |                                                                                                    | Entrega                               | OBRA                                |                                                                                                 | Sin Obra                                                         |                  |                                                 |           |
| OBSERVACIÓN                                                                     |                                                                                                    | ASIGNACION DE MATERIALES A<br>TECNICO | <i>i</i> ;                          |                                                                                                 |                                                                  |                  |                                                 |           |
| PEDIR CONFIRMACIÓN                                                              |                                                                                                    | SI NO<br>C                            |                                     |                                                                                                 |                                                                  |                  |                                                 |           |
| Referencia                                                                      | Des                                                                                                    | <del>cripción</del> Stock             | Cantidad                            | Pre                                                                                             | ecio                                                             | Descuento        | IVA                                             |           |
| 20/0017                                                                         | SELLO ROTO SE                                                                                              | AL TRANSPARENTE 36039                 | 10                                  | 358,00                                                                                          |                                                                  | 0                | 19,0                                            | + Agregar |
|                                                                                 |                                                                                                    |                                       |                                     |                                                                                                 |                                                                  |                  |                                                 |           |
| ITEM REFERENCIA                                                                 | DESCRIPCIÓN                                                                                                |                                       | CANTIDAD                            | PRECIO                                                                                          | DESCUENTO                                                        | IVA              | TOTAL                                           | ACCIÓN    |
| ITEM REFERENCIA<br>1916208                                                      | DESCRIPCIÓN<br>CABLE AL CONCENTRICO 2X6 600V                                                               | /                                     | CANTIDAD<br>100                     | PRECIO<br>\$ 2,230                                                                              | DESCUENTO                                                        | 19.0 %           | TOTAL<br>\$ 265,370                             | ACCIÓN    |
| ITEM         REFERENCIA           1916208         1475157                       | CABLE AL CONCENTRICO 2X6 600V                                                                              | /<br>T. TIPO 1                        | CANTIDAD 100 10                     | PRECIO           \$ 2,230           \$ 21,344                                                   | DESCUENTO<br>0.0 %<br>0.0 %                                      | 19.0 %           | TOTAL           \$ 265,370           \$ 253,994 | ACCIÓN    |
| REFERENCIA           1916208           2         1475157                        | DESCRIPCIÓN<br>CABLE AL CONCENTRICO 2X6 600V<br>CAJA POLICARBONATO MED ELECT<br>BRIT                       | r. TIPO 1                             | CANTIDAD 100 10                     | PRECIO       \$ 2,230       \$ 21,344                                                           | DESCUENTO<br>0.0 %<br>0.0 %                                      | 19.0 %           | TOTAL       \$ 265,370       \$ 253,994         | ACCIÓN    |
| ITEM         REFERENCIA           1         1916208           2         1475157 | DESCRIPCIÓN<br>CABLE AL CONCENTRICO 2X6 600V<br>CAJA POLICARBONATO MED ELECT<br>BRIT<br>Des                | r. TIPO 1<br>to                       | CANTIDAD 100 10                     | PRECIO       \$ 2,230       \$ 21,344                                                           | DESCUENTO<br>0.0 %<br>0.0 %<br>96,140<br>\$ 0                    | 19.0 %<br>19.0 % | TOTAL       \$ 265,370       \$ 253,994         | Acción    |
| ITEM         REFERENCIA           1         1916208           2         1475157 | DESCRIPCIÓN<br>CABLE AL CONCENTRICO 2X6 600V<br>CAJA POLICARBONATO MED ELECT<br>Bru<br>Des<br>IVA          | r. TIPO 1<br>to<br>scuento            | CANTIDAD           100           10 | PRECIO       \$ 2,230       \$ 21,344                                                           | DESCUENTO<br>0.0 %<br>0.0 %<br>06,440<br>\$ 0<br>32,924          | 19.0 %<br>19.0 % | TOTAL       \$ 265,370       \$ 253,994         | Acción    |
| ITEM         REFERENCIA           1         1916208           2         1475157 | DESCRIPCIÓN<br>CABLE AL CONCENTRICO 2X6 600V<br>CAJA POLICARBONATO MED ELECT<br>BRIT<br>Des<br>IVA<br>Tota | r. TIPO 1<br>to<br>scuento            | CANTIDAD           100           10 | PRECIO         \$ 2,230         \$ 21,344         * 43         \$ 43         \$ 8         \$ 51 | DESCUENTO<br>0.0 %<br>0.0 %<br>36,448<br>\$ 0<br>32,924<br>9,364 | 19.0 %<br>19.0 % | TOTAL       \$ 265,370       \$ 253,994         | ACCIÓN    |

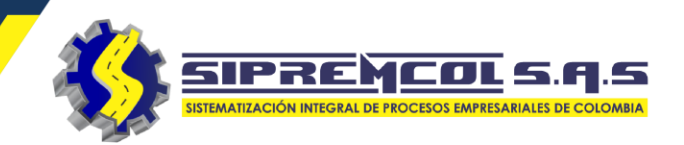

 Para eliminar el articulo ya agregado damos clic en el icono rojo con el sigo (-) dentro.

| N° AL | BARAN          |              |                   | 55793                       |             | FUN | ICIONARIO  |           | SAU                                           | MACH       | HADO      |            |           |   |
|-------|----------------|--------------|-------------------|-----------------------------|-------------|-----|------------|-----------|-----------------------------------------------|------------|-----------|------------|-----------|---|
| RECIE | BE DE          |              |                   | Almacén                     |             | FEC | HA         |           | 2020                                          | 2020-12-28 |           |            |           |   |
| TIPO  | ALBARAN        |              |                   | Entrega                     |             | OBR | RA         |           | Sin C                                         | Sin Obra   |           |            |           |   |
| OBSE  | RVACIÓN        |              |                   | ASIGNACION DE MA<br>TECNICO | ATERIALES A | 11  |            |           |                                               |            |           |            |           |   |
| PEDIF | R CONFIRMACIÓN |              |                   | SI NO                       |             |     |            |           |                                               |            |           |            |           |   |
|       | Refe           | rencia       | Des               | cripción                    | Stock       | <   | Cantidad   |           | Precio                                        |            | Descuento | IVA        |           |   |
|       | 2000017        |              | SELLO ROTO SE     | AL TRANSPARENTE             | 36039       |     | 10         | 358,00    |                                               |            | 0         | 19,0       | + Agregar |   |
| _     |                |              |                   |                             |             |     |            |           |                                               |            |           |            |           |   |
| ITEM  | REFERENCIA     | DESCRIPCIÓN  |                   |                             |             |     | CANTIDAD   | PRECIO    | DESCUENTO                                     |            | IVA       | TOTAL      | ACCIÓN    |   |
| 1     | 1916208        | CABLE AL CON | ICENTRICO 2X6 600 | /                           |             |     | 100        | \$ 2,230  | 0.0 %                                         |            | 19.0 %    | \$ 265,370 |           |   |
| 2     | 1475157        | CAJA POLICAR | BONATO MED ELECT  | T. TIPO 1                   |             |     | 10         | \$ 21,344 | 0.0 %                                         |            | 19.0 %    | \$ 253,994 |           |   |
|       |                |              | Bru               | to                          |             |     |            |           | \$ 436,440                                    |            |           |            | $\smile$  |   |
|       |                |              | Des               | scuento                     |             |     |            |           | \$0<br>¢                                      |            |           |            |           |   |
|       |                |              | Tota              | al                          |             |     |            |           | <sup>⊅</sup> <sup>0</sup> 2,924<br>\$ 519.364 |            |           |            |           |   |
|       |                |              | 104               |                             |             |     |            |           |                                               |            |           |            |           |   |
|       |                |              |                   | [                           | Guardar     | Q   | ∂ Regresar |           |                                               |            |           |            |           |   |
|       |                |              |                   |                             |             |     |            |           |                                               |            |           |            |           | - |

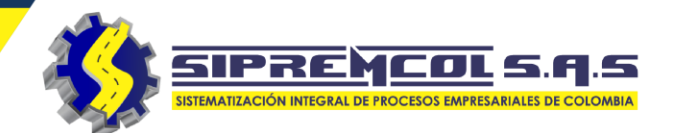

- Seleccionamos SI o NO dependiendo el perfil y la necesidad:
- SI: "Envía notificación al móvil especificando los materiales asignados y la posibilidad al técnico de rechazar o aceptar el material asignado."
- NO: "Envía solo notificación al móvil informando que se le asigno material."

| N° ALBAR  | AN         |                |                             | 55793                       |             | FUNCIONARIO |                                | SAUL MAC                                 | HADO      |            |           |
|-----------|------------|----------------|-----------------------------|-----------------------------|-------------|-------------|--------------------------------|------------------------------------------|-----------|------------|-----------|
| RECIBE DE | E          |                |                             | Almacén                     |             | FECHA       |                                | 2020-12-28                               | 3         |            |           |
| TIPO ALB  | ARAN       |                |                             | Entrega                     |             | OBRA        |                                | Sin Obra                                 |           |            |           |
| OBSERVA   | CIÓN       |                |                             | ASIGNACION DE MA<br>TECNICO | ATERIALES A | 1           |                                |                                          |           |            |           |
| PEDIR CO  | NFIRMACIÓN |                |                             | SI NO<br>O                  | >           |             |                                |                                          |           |            |           |
|           | Referencia |                | Desc                        | cripción                    | Stock       | Cantidad    | Pre                            | ecio                                     | Descuento | IVA        |           |
| 200       | 00017      |                | SELLO ROTO SE               | AL TRANSPARENTE             | 36039       | 10          | 358,00                         |                                          | 0         | 19,0       | + Agregar |
| ITEM      | REFERENCIA | DESCRIPCIÓN    |                             |                             |             | CANTIDAD    | PRECIO                         | DESCUENTO                                | IVA       | TOTAL      | ACCIÓN    |
| 1         | 1916208    | CABLE AL CONCE | NTRICO 2X6 600V             |                             |             | 100         | \$ 2,230                       | 0.0 %                                    | 19.0 %    | \$ 265,370 |           |
| 2         | 1475157    | CAJA POLICARBO | NATO MED ELECT              | . TIPO 1                    |             | 10          | \$ 21,344                      | 0.0 %                                    | 19.0 %    | \$ 253,994 |           |
|           |            |                | Brut<br>Desc<br>IVA<br>Tota | co<br>cuento<br>I           |             |             | \$ 43<br>\$ 8<br><b>\$ 5</b> 1 | 36,440<br>\$ 0<br>32,924<br><b>9,364</b> |           |            |           |
|           |            |                |                             |                             | Guardar     | ⊘ Regresar  |                                |                                          |           |            |           |

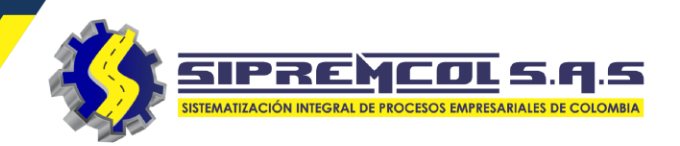

 Luego de ingresado todo los materiales correspondientes y seleccionar si desea enviar confirmación se procede a dar clic en el botón guardar para cerrar el albarán Interno.

| N° ALBAR | RAN        |                |                           | 55793            |            | FUN  | ICIONARIO         |                               | SAUL MAG                               | HADO      |            |           |
|----------|------------|----------------|---------------------------|------------------|------------|------|-------------------|-------------------------------|----------------------------------------|-----------|------------|-----------|
| RECIBE D | E          |                |                           | Almacén          |            | FECI | HA                |                               | 2020-12-2                              | 8         |            |           |
| TIPO ALB | ARAN       |                |                           | Entrega          |            | OBR  | RA                |                               | Sin Obra                               |           |            |           |
| OBSERVA  | CIÓN       |                |                           | ASIGNACION DE MA | TERIALES A | 11   |                   |                               |                                        |           |            |           |
| PEDIR CC | NFIRMACIÓN |                |                           | SI NO            |            |      |                   |                               |                                        |           |            |           |
|          | Referencia |                | Des                       | cripción         | Stoc       | K    | Cantidad          | Pre                           | ecio                                   | Descuento | IVA        |           |
| 200      | 00017      | 0              | SELLO ROTO SE             | AL TRANSPARENTE  | 36039      |      | 10                | 358,00                        |                                        | 0         | 19,0       | + Agregar |
|          |            |                |                           |                  |            |      |                   |                               |                                        |           |            |           |
| ITEM     | REFERENCIA | DESCRIPCIÓN    |                           |                  |            |      | CANTIDAD          | PRECIO                        | DESCUENTO                              | IVA       | TOTAL      | ACCIÓN    |
| 1        | 1916208    | CABLE AL CONCE | ENTRICO 2X6 600V          | /                |            |      | 100               | \$ 2,230                      | 0.0 %                                  | 19.0 %    | \$ 265,370 |           |
| 2        | 1475157    | CAJA POLICARBO | NATO MED ELECT            | T. TIPO 1        |            |      | 10                | \$ 21,344                     | 0.0 %                                  | 19.0 %    | \$ 253,994 |           |
|          |            |                | Bru<br>Des<br>IVA<br>Tota | to<br>scuento    |            |      |                   | \$ 43<br>\$ 8<br><b>\$ 51</b> | 6,440<br>\$ 0<br>2,924<br><b>9,364</b> |           |            |           |
|          |            |                |                           |                  | Guardar    | 6    | <b>2</b> Regresar |                               |                                        |           |            |           |
|          |            |                |                           |                  |            |      |                   |                               |                                        |           |            |           |

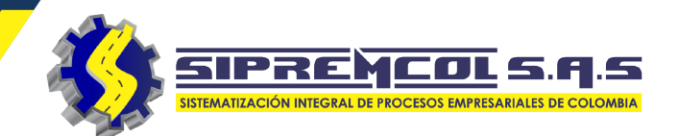

 Nuevo Traslado: Esta función nos permite realizar un traslado de cualquier material de un técnico a otro.

| Albaranes Internos       | CE                     |                                      |         |       |
|--------------------------|------------------------|--------------------------------------|---------|-------|
| Funcionario              | Todos los Funcionarios | ~                                    |         |       |
| Nuíme ero. Alborron      |                        |                                      |         |       |
| Numero Albaran           |                        |                                      |         |       |
| Estado                   | Todos los estados      | ~                                    |         |       |
| Desde                    | 29/12/2020             |                                      |         |       |
| Hasta                    | 29/12/2020             |                                      |         |       |
|                          | Q Buscar + Nuevo Alb   | oaran Interno CE 🗮 Nuevo Traslado CE | >       |       |
|                          |                        |                                      |         |       |
| ITEM N°                  | FUNCIONARIO            | FUNCIONARIO ENTREGA                  | IMPORTE | FECHA |
| No se encontraron result | tados                  |                                      |         |       |

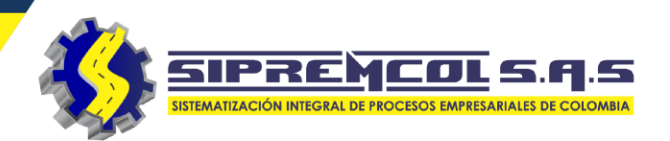

- ✓ Crear un albarán de Nuevo Traslado.
- ✓ Cliqueamos en Nuevo Traslado
- Luego diligenciamos la información solicitada
- ✓ Damos clic en Guardar

| Funcionario    | Todos los Funcionarios    | ~              |        |    |
|----------------|---------------------------|----------------|--------|----|
| Número Albaran |                           |                |        |    |
| Estado         | Todos los estados         | ~              |        | Ob |
| Desde          | 29/12/2020                |                |        |    |
| Hasta          | 29/12/2020                |                |        |    |
| Q Buscar + Nu  | ievo Albaran Interno CE 🌔 | ≡ Nuevo Trasla | ido CE |    |

| Nuevo Traslado Inte        | rno                                          |
|----------------------------|----------------------------------------------|
| Funcionario que<br>Recibe  | prueba sol2 🗸                                |
| Funcionario que<br>Entrega | SAUL MACHADO                                 |
| Fecha                      | 29/12/2020                                   |
| Observación                | TRASLADO DE MATERIAL<br>ENTREGADO EN TERRENO |
|                            | 🖹 Guardar 🖉 Cancelar                         |

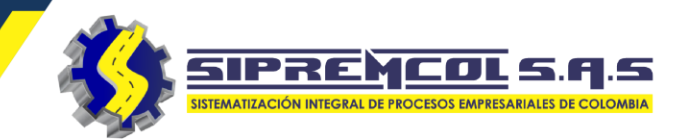

 Luego de haber diligenciado la información requerida y dado guardar nos muestra la siguiente información.

|                            |                                              |   | 💠 Editar Albaran Interno CE |             |                                              |              |             |                  |
|----------------------------|----------------------------------------------|---|-----------------------------|-------------|----------------------------------------------|--------------|-------------|------------------|
| Ouevo Traslado Interiore   | erno                                         |   | N° ALBARAN                  | !           | 55794                                        |              | FUNCIONARIO | prueba sol2      |
|                            |                                              |   | RECIBE DE                   | -           | SAUL MACHADO                                 |              | FECHA       | 2020-12-29       |
| <b>F</b>                   |                                              |   | TIPO ALBARAN                |             | Traslado                                     |              | OBRA        | Sin Obra         |
| Funcionario que<br>Recibe  | prueba sol2                                  |   | OBSERVACIÓN                 |             | TRASLADO DE MATERIAL<br>ENTREGADO EN TERRENO | 17           |             |                  |
| Funcionario que<br>Entrega | SAUL MACHADO                                 | ~ | PEDIR CONFIRMACIÓN          |             | NO                                           |              |             |                  |
| Fecha                      | 29/12/2020                                   |   | Referencia                  | De          | escripción Sto                               | ock Cantidad | Precio      | Descuento IVA    |
| Observación                | TRASLADO DE MATERIAL<br>ENTREGADO EN TERRENO |   | ITEM REFERENCIA             | DESCRIPCIÓN | CANTIDAD                                     | PRECIO       | DESCUENTO   | IVA TOTAL ACCIÓN |
|                            |                                              |   |                             | Br          | ruto                                         |              | \$ 0        |                  |
|                            |                                              |   |                             | D           | escuento                                     |              | \$ 0        |                  |
|                            |                                              |   |                             | IV          | A                                            |              | \$ 0        |                  |
|                            | 🖺 Guardar 🖉 Cancela                          | r |                             | To          | otal                                         | 0.0          | \$ 0        |                  |
|                            |                                              |   |                             |             | Guarda                                       | Regresar     |             |                  |

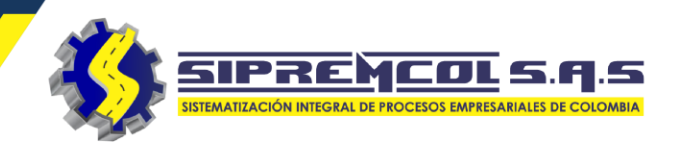

×

 Seleccionamos el icono de la referencia para buscar el articulo o material a Trasladar,

 Al dar clic nos muestra un cuadro con los artículos ya registrados en la base de datos

|                             |                         |                            |             |            | n na na na na na na na na na na na na na |                 |            |       |             |
|-----------------------------|-------------------------|----------------------------|-------------|------------|------------------------------------------|-----------------|------------|-------|-------------|
|                             |                         |                            | FAMILIA     | REFERENCIA | DESCRIPCION                              | N               |            | STOCK | ACCI        |
| 🔄 Editar Albaran Interno CE |                         |                            | CABLES      | 1916208    | CABLE AL                                 | CONCENTRICO 2X6 | 600V       | 102   | ÷           |
|                             |                         |                            | CAJAS       | 1464735    | CAJA POLI                                | CARBONATO MED   | TIPO 3 Y 4 | 21    | -           |
| N° ALBARAN                  | 55794                   |                            |             |            |                                          |                 |            |       | _           |
| RECIBE DE                   | SAUL MACHA              | DO                         |             |            |                                          |                 |            |       | Cer         |
| TIPO ALBARAN                | Traslado                |                            |             |            |                                          |                 |            | L     | cer         |
| OBSERVACIÓN                 | TRASLADO E<br>ENTREGADO | DE MATERIAL<br>DEN TERRENO |             |            |                                          |                 |            | Г     |             |
| PEDIR CONFIRMACIÓN          | NO                      |                            |             |            |                                          |                 |            |       |             |
| Referencia                  | Descripción             |                            | Stock Canti | dad        | Precio                                   | Descuento IVA   | Ą          |       |             |
|                             |                         |                            |             |            |                                          | 0               | + Agregar  |       |             |
| ITEM REFERENCIA DESCRIPCIÓN |                         | CANTIDAD                   | PRECIO      | DESCU      | INTO                                     | IVA TOTAL       | ACCIÓN     |       |             |
|                             | Bruto                   |                            |             |            | \$ O                                     |                 |            |       |             |
|                             | Descuento               |                            |             |            | \$ O                                     |                 |            |       |             |
|                             | IVA                     |                            |             |            | \$ 0                                     |                 |            |       |             |
|                             | Iotal                   |                            |             |            | \$ 0                                     |                 |            |       |             |
|                             |                         | _                          |             |            |                                          |                 |            |       | · · · · · · |
|                             |                         | Com                        |             |            |                                          |                 |            |       |             |

Listado de Artículos disponibles

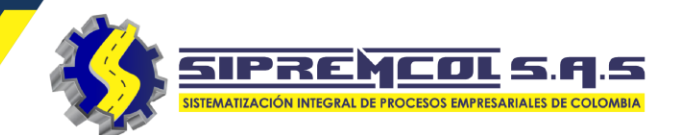

#### 💠 Editar Albaran Interno CE

 Para asignar el material se debe seleccionar la referencia requerida mas su cantidad.

 Luego procedemos a cliquear en agregar.

| N° ALBARAN            | 55795                                       | FUNCIONARIO        |                   | SAUL MACHADO  |                |           |
|-----------------------|---------------------------------------------|--------------------|-------------------|---------------|----------------|-----------|
| RECIBE DE             | prueba sol2                                 | FECHA              |                   | 2020-12-29    |                |           |
| TIPO ALBARAN          | Traslado                                    | OBRA               |                   | Sin Obra      |                |           |
| OBSERVACIÓN           | TRASLADO DE MATE<br>ENTREGADO EN TER        | RIAL               |                   |               |                |           |
| PEDIR CONFIRMACIÓN    | NO                                          |                    |                   |               |                |           |
| Referencia<br>1916208 | Descripción<br>CABLE AL CONCENTRICO 2X6 600 | Stock Cantidad     | Precio<br>7230,00 | Descuent<br>0 | to IVA<br>19,0 | + Agregar |
| ITEM REFERENCIA       | DESCRIPCIÓN CANTIL                          | DAD PRECIO         | DESCUENTO         | IVA           | TOTAL          | ACCIÓN    |
|                       | Bruto                                       |                    | \$ 0              |               |                |           |
|                       | Descuento                                   |                    | \$ 0              |               |                |           |
|                       | IVA                                         |                    | \$ 0              |               |                |           |
|                       | Total                                       |                    | \$ 0              |               |                |           |
|                       |                                             | Guardar Ø Regresar |                   |               |                |           |

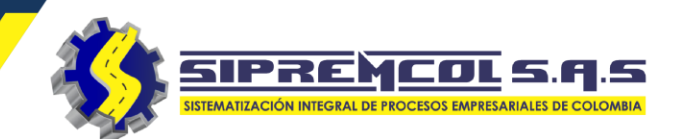

### Visualicemos los materiales agregados y seleccionados

| N° ALBAR  | AN         |                            | 55795                                        | FUNCIONARI | 0                                            | SAUL M                       | ACHADO         |             |           |
|-----------|------------|----------------------------|----------------------------------------------|------------|----------------------------------------------|------------------------------|----------------|-------------|-----------|
| RECIBE DE | I          |                            | prueba sol2                                  | FECHA      |                                              | 2020-12                      | 2-29           |             |           |
| TIPO ALBA | ARAN       |                            | Traslado                                     | OBRA       |                                              | Sin Obra                     | a              |             |           |
| OBSERVAC  | CIÓN       |                            | TRASLADO DE MATERIAL<br>ENTREGADO EN TERRENO |            |                                              |                              |                |             |           |
| PEDIR CON | NFIRMACIÓN |                            | NO                                           |            |                                              |                              |                |             |           |
| 146       | Referencia | CONECTOR                   | BIMETALICO CUÑA TIP( 99                      | k Cantidad | Precio<br>2013,00                            |                              | Descuento<br>0 | IVA<br>19,0 | + Agregar |
| ITEM      | REFERENCIA | DESCRIPCIÓN                |                                              | CANTIDAD   | PRECIO DESC                                  | UENTO                        | IVA            | TOTAL       | ACCIÓN    |
| 1         | 1916208    | CABLE AL CONCENTRICO 2X6 6 | 500V                                         | 100        | \$ 2,230                                     | %                            | 19.0 %         | \$ 265,370  |           |
| 2         | 1459401    | CAJA POLICARBONATO MED T   | PO 1 Y 2                                     | 10         | \$ 22,245 0.0 9                              | %                            | 19.0 %         | \$ 264,716  |           |
|           |            |                            | Bruto<br>Descuento<br>VA<br>Total            |            | \$ 445,4<br>\$<br>\$ 84,6<br><b>\$ 530,0</b> | 50<br>5 0<br>36<br><b>86</b> |                | 1           |           |
|           |            |                            | Guardar                                      | Ø Regresar | ]                                            |                              |                |             |           |

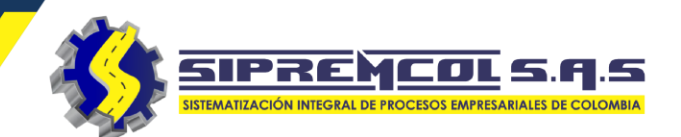

 Para eliminar el articulo ya agregado damos clic en el icono rojo con el sigo dentro.

| N° ALBA  | RAN         |               |                | 55795                                       |         |      | FUNCIONARI | 0         |                                                      | SAUL MA  | CHADO     |            |           |
|----------|-------------|---------------|----------------|---------------------------------------------|---------|------|------------|-----------|------------------------------------------------------|----------|-----------|------------|-----------|
| RECIBE D | DE          |               |                | prueba sol2                                 |         |      | FECHA      |           |                                                      | 2020-12- | 29        |            |           |
| TIPO ALE | BARAN       |               |                | Traslado                                    |         |      | OBRA       |           |                                                      | Sin Obra |           |            |           |
| OBSERVA  | ACIÓN       |               |                | TRASLADO DE MATERIAL<br>ENTREGADO EN TERREN | 0 //    |      |            |           |                                                      |          |           |            |           |
| PEDIR CC | DNFIRMACIÓN |               |                | NO                                          |         |      |            |           |                                                      |          |           |            |           |
|          | Referenc    | ia            | [              | Descripción                                 | Stoc    | k    | Cantidad   | I         | Precio                                               |          | Descuento | IVA        |           |
| 14       | 64831       |               | CONECTOR       | BIMETALICO CUÑA TIP                         | 99      |      | 5          | 2013,00   |                                                      |          | 0         | 19,0       | + Agregar |
| ITEM     | REFERENCIA  | DESCRIPCIÓN   |                |                                             |         | CANT | IDAD       | PRECIO    | DESCUENTO                                            | )        | IVA       | TOTAL      | ACCIÓN    |
| 1        | 1916208     | CABLE AL CON  | CENTRICO 2X6 6 | 500V                                        |         | 100  |            | \$ 2,230  | 0.0 %                                                |          | 19.0 %    | \$ 265,370 |           |
| 2        | 1459401     | CAJA POLICARE | BONATO MED TI  | PO 1 Y 2                                    |         | 10   |            | \$ 22,245 | 0.0 %                                                |          | 19.0 %    | \$ 264,716 |           |
|          |             |               | 1<br> <br>     | Bruto<br>Descuento<br>VA<br>Fotal           |         |      |            |           | \$ 445,450<br>\$ 0<br>\$ 84,636<br><b>\$ 530,086</b> |          |           |            |           |
|          |             |               |                |                                             | Guardar | 0    | Regresar   |           |                                                      |          |           |            |           |

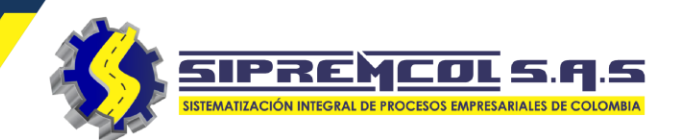

 Luego de ingresado todo los materiales correspondientes se procede a dar clic en el botón guardar para cerrar el albarán de Traslado.

| N° ALBA  | RAN         |               |                | 55795                                        |         |      | FUNCIONARIC | )         |            | SAUL M  | ACHADO    |            |           |
|----------|-------------|---------------|----------------|----------------------------------------------|---------|------|-------------|-----------|------------|---------|-----------|------------|-----------|
| RECIBE D | E           |               |                | prueba sol2                                  |         |      | FECHA       |           |            | 2020-12 | 2-29      |            |           |
| TIPO ALE | ARAN        |               |                | Traslado                                     |         |      | OBRA        |           |            | Sin Obr | a         |            |           |
| OBSERVA  | CIÓN        |               |                | TRASLADO DE MATERIAL<br>ENTREGADO EN TERRENC | ) //    |      |             |           |            |         |           |            |           |
| PEDIR CO | DNFIRMACIÓN |               |                | NO                                           |         |      |             |           |            |         |           |            |           |
|          | Referencia  | 1             | [              | Descripción                                  | Stock   | (    | Cantidad    |           | Precio     |         | Descuento | IVA        |           |
| 14       | 54831       |               | CONECTOR       | BIMETALICO CUÑA TIP                          | 99      |      | 5 \$        | 2013,00   |            |         | 0         | 19,0       | + Agregar |
|          |             |               |                |                                              |         |      |             |           |            |         |           |            |           |
| ITEM     | REFERENCIA  | DESCRIPCIÓN   |                |                                              |         | CANT | DAD         | PRECIO    | DESCUENTO  | )       | IVA       | TOTAL      | ACCIÓN    |
| 1        | 1916208     | CABLE AL CON  | CENTRICO 2X6 6 | 500V                                         |         | 100  |             | \$ 2,230  | 0.0 %      |         | 19.0 %    | \$ 265,370 |           |
| 2        | 1459401     | CAJA POLICARE | BONATO MED TI  | PO 1 Y 2                                     |         | 10   |             | \$ 22,245 | 0.0 %      |         | 19.0 %    | \$ 264,716 |           |
|          |             |               |                | Bruto                                        |         |      |             |           | \$ 445,450 |         |           |            |           |
|          |             |               |                | Descuento                                    |         |      |             |           | \$ O       |         |           |            |           |
|          |             |               | 1              | VA                                           |         |      |             |           | \$ 84,636  |         |           |            |           |
|          |             |               | -              | Total                                        | -       |      |             |           | \$ 530,086 |         |           |            |           |
|          |             |               |                |                                              | Guardar | þ    | Regresar    |           |            |         |           |            |           |

🛞 324 417 4052 – 322 745 4713- 311 622 9362 🔀 soporte@sipremcol.co

🛇 CRA 18B Nro. 48 – 11 BARRIO ROSENDO GARCES Montería, Córdoba

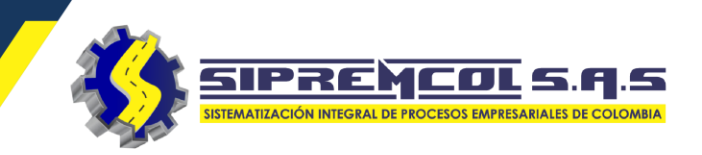

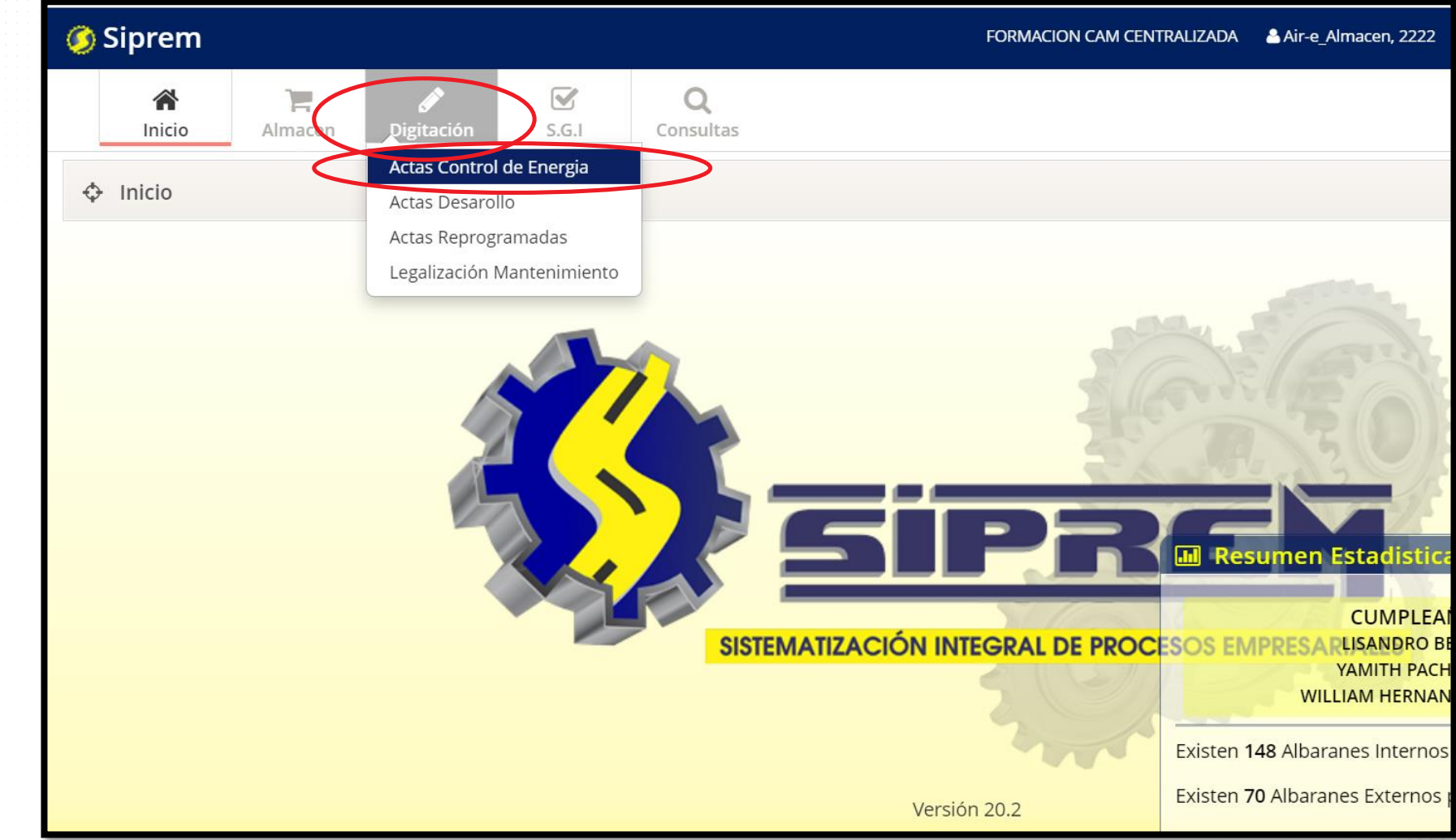

 Actas Control de Energía: Esta opción nos permite visualizar toda la información de las actas digitadas en medio magnético.

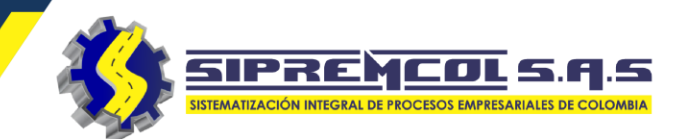

En esta vista encontramos las siguientes búsquedas:

- ✓ Orden de servicio
- ✓ Nic
- ✓ Técnico
- ✓ Tipo de Orden
- ✓ Fecha
- ✓ Tipo Proceso

Iconos de visualización

- Imprimir
- Ver

|            | Inicio            | en Centro Té | écnico Digitaci | ión T. Hum | ano Consulta  | 15       |             |              |                           |                    |       |   |
|------------|-------------------|--------------|-----------------|------------|---------------|----------|-------------|--------------|---------------------------|--------------------|-------|---|
| $\diamond$ | Actas OD          |              |                 |            |               |          |             |              |                           |                    |       |   |
|            | Orden de Servicio |              |                 |            | Técnico       | Todos le | os Técnicos | ~            | Fecha                     | 15/07/2020         |       |   |
|            | NIC               |              |                 |            | Tipo de Orden | Todos le | os Tipos    | ~            | Tipo Proceso              | Todos los Procesos |       | ~ |
|            | <b>Q</b> Buscar   |              |                 |            |               |          |             |              | Buscar                    |                    | C     |   |
| lter       | ACTA              | ORDEN        | FECHA           | NIC        | TIPO PROCESO  |          | TIPO        | TECNICO      |                           | ACCION             |       |   |
| 1          | 27806884          | 27806884     | 2020-07-15      | 6602461    | CAMPAÑA       |          | TO253       | Miguel Enrie | que Camacho Fernandez 🛛 🤇 | 🔒 Imprimir         | © Ver |   |
| 2          | 1943516           | 27812103     | 2020-07-15      | 4469792    | PQR           |          | TO811       | Jesus Ramo   | n Herrera Mejia           | 🔒 Imprimir         | © Ver |   |
| 3          | 1934512           | 27812452     | 2020-07-15      | 7857076    | PQR           |          | TO811       | Jesus Ramo   | n Herrera Mejia           | 🔒 Imprimir         | © Ver |   |
| 4          | 1934513           | 27812869     | 2020-07-15      | 6593466    | PQR           |          | TO811       | Jesus Ramo   | n Herrera Mejia           | 🔒 Imprimir         | 👁 Ver |   |
| 5          | 27791217          | 27791217     | 2020-07-15      | 6725505    | PQR           |          | TO811       | Julio Martin | ez Villarreal             | 🖶 Imprimir         | 👁 Ver |   |
| 6          | 27795816          | 27795816     | 2020-07-15      | 6670165    | PQR           |          | TO811       | Julio Martin | ez Villarreal             | 🔒 Imprimir         | 👁 Ver |   |

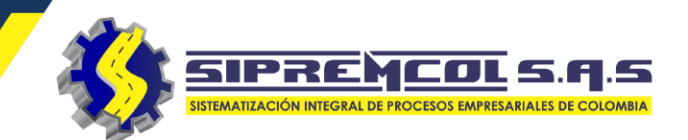

 Orden de Servicio: Esta opción nos permite realizar la búsqueda por numero de orden de servicio, visualizando la información principal

|             | <b>A</b><br>Inicio | <b>)</b><br>Almacen | Centro Técnico | Digitaci | ón T. Hui | mano Consu    | ltas    |                  |                |                     |                    |          |      |
|-------------|--------------------|---------------------|----------------|----------|-----------|---------------|---------|------------------|----------------|---------------------|--------------------|----------|------|
| $\diamond$  | Actas OD           |                     |                |          |           |               |         |                  |                |                     |                    |          |      |
|             | Orden de Servio    | 0 2780              | 6884           | >        | ]         | Técnico       | Tod     | los los Técnicos | ~              | Fecha               | 15/07/2020         |          |      |
|             | Ν                  | c                   |                |          | )         | Tipo de Orden | Tod     | los los Tipos    | ~              | Tipo Proceso        | Todos los Procesos |          | ~    |
|             | <b>Q</b> Buscar    |                     |                |          |           |               |         |                  |                | Buscar              |                    | 2        |      |
| Iten        | n ACTA             | ORDE                | N FECH         | ۹ ۱      | NIC       | TIPO PROCESO  |         | TIPO             | TECNICO        |                     | ACCION             |          |      |
| 1           | 27806884           | 27806               | 5884 2020-     | 07-15    | 6602461   | CAMPAÑA       |         | TO253            | Miguel Enrique | e Camacho Fernandez | 🔒 Imprimir         | 👁 Ver    |      |
| Most        | rando 1 to 1 of 1  | filas 100           |                |          |           |               |         |                  |                |                     | << <               | : 1 :    | > >> |
| <u>ک</u> 32 | 4 417 4052 -       | - 322 74            | 5 4713- 311 6  | 522 9362 | Sop(      | orte@sipren   | ncol.co | ) 🖗 CRA 18E      | 3 Nro. 48 – 1  | 1 BARRIO ROSENDO G  | ARCES Montería     | , Córdok | Da   |

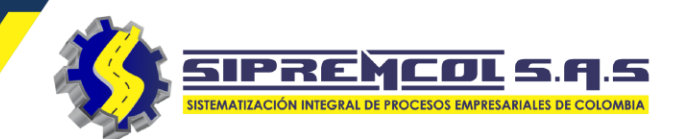

 Nic: Esta opción nos permite realizar la búsqueda por numero de Nic, visualizando la información principal.

|             | A<br>Inicio     | <b>)</b><br>Almacen | Centro Técnico | Digitación | T. Humano | <b>Q</b><br>Consultas | 5     |              |              |                      |                    |       |      |
|-------------|-----------------|---------------------|----------------|------------|-----------|-----------------------|-------|--------------|--------------|----------------------|--------------------|-------|------|
| \$ <i>i</i> | Actas OD        |                     |                |            |           |                       |       |              |              |                      |                    |       |      |
| (           | Orden de Serv   | ricio               | <u> </u>       |            |           | Técnico               | Todos | los Técnicos | ~            | Fecha                | 15/07/2020         |       |      |
|             |                 | NIC 66024           | 61             |            | Тіро с    | de Orden              | Todos | s los Tipos  | ~            | Tipo Proceso         | Todos los Procesos |       | ~    |
|             | <b>Q</b> Buscar |                     |                |            |           |                       |       |              |              | Buscar               |                    | 2     |      |
| ltem        | ACTA            | ORDE                | N FECHA        | NIC        | TIPO P    | ROCESO                |       | TIPO         | TECNICO      |                      | ACCION             |       |      |
| 1           | 2780688         | 4 27806             | 884 2020-07    | -15 66024  | 461 CAMPA | AÑA                   |       | TO253        | Miguel Enriq | ue Camacho Fernandez | 🔒 Imprimir         | 👁 Ver |      |
| Mostr       | ando 1 to 1 of  | f 1 filas 100       |                |            |           |                       |       |              |              |                      | <<                 | < 1   | > >> |

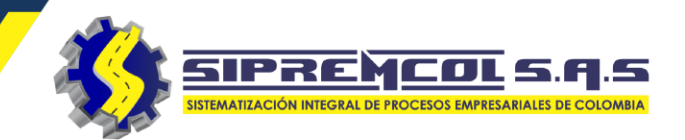

 Técnico: Esta opción nos permite realizar la búsqueda por nombre del técnico, visualizando la información principal.

| 🗘 Acta    | is OD                   |          |            |             |                     |       |              |                      |
|-----------|-------------------------|----------|------------|-------------|---------------------|-------|--------------|----------------------|
| Orde      | en de Servicio          |          |            | Técn        | ico prueba sol2     |       | Fecha        | 22/12/2020           |
|           | NIC                     |          |            | Tipo de Ord | len Todos los Tipos | ~     | Tipo Proceso | Todos los Procesos 🗸 |
| Q BI      | Jscar                   |          |            |             |                     |       | Buscar       |                      |
| Item      | ACTA                    | ORDEN    | FECHA      | NIC         | TIPO PROCESO        | TIPO  | TECNICO      | ACCION               |
| 1         | 6666666                 | 10016765 | 2020-12-22 | 6754244     | CAMPAÑA             | TO253 | prueba sol2  | 🔒 Imprimir 💿 Ver     |
| 2         | 1010101010              | 10117740 | 2020-12-22 | 7526351     | SCR                 | TO503 | prueba sol2  | 🔒 Imprimir 💿 Ver     |
| 3         | 46644646                | 10117596 | 2020-12-22 | 7353719     | SCR                 | TO503 | prueba sol2  | 🔒 Imprimir 💿 Ver     |
| Mostrando | o 1 to 3 of 3 filas 100 |          |            |             |                     |       |              | << < 1 > >>          |
|           |                         |          |            |             |                     |       |              |                      |

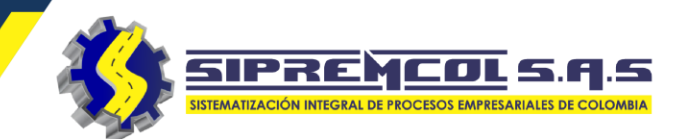

 Tipo de orden: Esta opción nos permite realizar la búsqueda por los diferente tipos de orden, visualizando la información principal.

| 🗘 Acta   | as OD                    |          |            |               |                                                                                                    |
|----------|--------------------------|----------|------------|---------------|----------------------------------------------------------------------------------------------------|
| Orde     | en de Servicio           |          |            | Técnico       | prueba sol2                                                                                                    |
|          | NIC                      |          |            | Tipo de Orden | TO503 - REVISION DE SUSPENS V Tipo Proceso Todos los Procesos V                                                                   |
| Q B      | Buscar                   |          |            |               | TO500 - SUSPENSION TECNICA MANUAL<br>TO501 - SUSPENSIÓN DEL SERVICIO MD<br>TO502 - RECONEXION SERVICIO MD                         |
| ltem     | ACTA                     | ORDEN    | FECHA      | NIC T         | Prosou - Revision de Suspension MD<br>TO504 - SUSPENSIÓN DEL SERVICIO MI/MS                                                       |
| 1        | 1010101010               | 10117740 | 2020-12-22 | 7526351 Se    | TO505 - RECONEXION MI/MS<br>TO506 - REVISION DE SUSPENSION                                                                        |
| 2        | 46644646                 | 10117596 | 2020-12-22 | 7353719 Se    | TO507 - REVERSION DE LA SUSPENSION<br>TO508 - SEGUIMIENTO DE LA SUSPENSION MD<br>TO510 - LEVANTAMIENTO DE MEDIDOR/EQUIPODE MEDIDA |
| Mostrand | do 1 to 2 of 2 filas 100 |          |            |               | TO511 - INSTALACION DE MEDIDOR MD<br>TO520 - INSTALACION DE ACOMETIDA<br>TO527 - CONEX. SUM. TEMPORAL MD SIN MEDIDOR              |

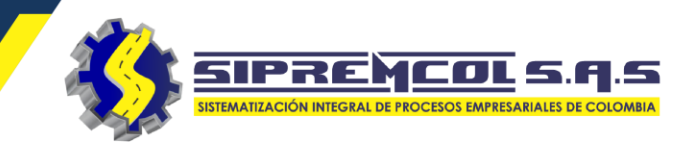

4 .

vie.

2

.

sáb.

3 10

marzo de 2018 💌

dom. lun. mar. mié.

 Desde - Hasta: Esta opción nos permite realizar la búsqueda por los diferente tipos de orden, visualizando la información principal.

|           |                       |          |            |              |                    |       |              | 11<br>18 | 12 13     | 14     | 15<br>22 | 16<br>23 | 17 | _         |
|-----------|-----------------------|----------|------------|--------------|--------------------|-------|--------------|----------|-----------|--------|----------|----------|----|-----------|
| 🗘 Actas   | s OD                  |          |            |              |                    |       |              | 25       | 26 27     | 28     | 29       | 30       | 31 |           |
| Order     | n de Servicio         |          |            | Técnie       | co prueba sol2     | ~     | Fecha        | 22/      | 12/2020   | )      |          |          |    | $\supset$ |
|           | NIC                   |          |            | Tipo de Orde | en Todos los Tipos | ~     | Tipo Proceso | Тос      | dos los P | roceso | )S       |          | ~  |           |
| Q Bu      | scar                  |          |            |              |                    |       | Buscar       |          |           |        | £        | ; [      | 3  |           |
| Item      | ACTA                  | ORDEN    | FECHA      | NIC          | TIPO PROCESO       | TIPO  | TECNICO      | ACCIO    | N         |        |          |          |    |           |
| 1         | 6666666               | 10016765 | 2020-12-22 | 6754244      | CAMPAÑA            | TO253 | prueba sol2  | 🔒 Ir     | nprimir   | ٩      | > Ver    |          |    |           |
| 2         | 1010101010            | 10117740 | 2020-12-22 | 7526351      | SCR                | TO503 | prueba sol2  | 🔒 Ir     | nprimir   | ٩      | > Ver    |          |    |           |
| 3         | 46644646              | 10117596 | 2020-12-22 | 7353719      | SCR                | TO503 | prueba sol2  | 🔒 Ir     | nprimir   | ٩      | > Ver    |          |    |           |
| Mostrando | 1 to 3 of 3 filas 100 |          |            |              |                    |       |              |          |           | <<     | <        | 1        | >  | >>        |

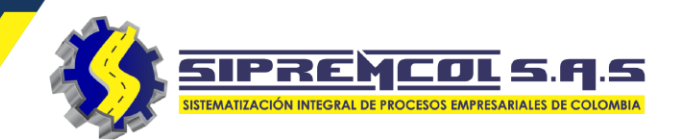

 Imprimir: Esta opción nos permite visualizar toda la información digitada por el técnico en un documento pdf.

| ~     | Fech        | a 22/12/2020         |
|-------|-------------|----------------------|
| ~     | Tipo Proces | o Todos los Procesos |
|       | Buscar      | 2 🗉                  |
| TIPO  | TECNICO     | ACCION               |
| TO253 | prueba sol2 | 🔒 Imprimir 💿 Ver     |
| TO503 | prueba sol2 | 🔒 Imprimir 💿 Ver     |
| TO503 | prueba sol2 | 🔒 Imprimir 💿 Ver     |
|       |             | << < 1 >             |
|       |             |                      |

|                                                                                                    | NIT: 901.                                                                                                    | que transforma<br>.380.930-2                                                                                                    |                                                                                                    |                                                                                                    |                                                                                                    |                                                                                                    | ACTA DE<br>CORTE Y                                                                                                    |                                                                                                    | SION<br>ON                                                                                                    |                                                                                   |
|----------------------------------------------------------------------------------------------------|----------------------------------------------------------------------------------------------------|----------------------------------------------------------------------------------------------------|----------------------------------------------------------------------------------------------------|----------------------------------------------------------------------------------------------------|----------------------------------------------------------------------------------------------------|----------------------------------------------------------------------------------------------------|----------------------------------------------------------------------------------------------------|----------------------------------------------------------------------------------------------------|----------------------------------------------------------------------------------------------------|-----------------------------------------------------------------------------------|
| CIUDAD                                                                                                    | BAR                                                                                                    | RANQUILLA                                                                                                    | A                                                                                                    | Acta N                                                                                                    | No. 0609                                                                                                    | 58                                                                                                    |                                                                                                    |                                                                                                    |                                                                                                    | E<br>N<br>78<br>RA FIN<br>:58:00<br>de como<br>exión sin<br>minar su<br>que sea   |
| No. ORDEN                                                                                                    | CODI                                                                                                    | GO O/S                                                                                                    |                                                                                                    | T                                                                                                    | IPO O/S                                                                                                    |                                                                                                    | NIC                                                                                                    |                                                                                                    | TIPO CLIENTE                                                                                                    |                                                                                   |
| 28357906                                                                                                    | TC                                                                                                    | 0502                                                                                                    |                                                                                                    | RECO                                                                                                    | NEXI?N MD                                                                                                    |                                                                                                    | 7673043                                                                                                    | RESID. E                                                                                                    | ESTRATO 1 E.CARIE                                                                                                | BE                                                                                |
| U                                                                                                    | SUARIO / CLIE                                                                                                    | INTE                                                                                                    |                                                                                                    |                                                                                                    | DIRECCION                                                                                                    |                                                                                                    | BARRIO                                                                                                    |                                                                                                    | GEOLOCALIZACIO                                                                                                   | NC                                                                                |
| JOSE N                                                                                                    | IIGUEL LLANO                                                                                                    | S MENDEZ                                                                                                    |                                                                                                    | 0                                                                                                    | CR 36 NO. 100 23                                                                                                    |                                                                                                    | LAS ESTRELL                                                                                                    | AS                                                                                                    | 10.9865878,-74.818                                                                                               | 378                                                                               |
| M.T.                                                                                                    | C.T.                                                                                                    | CARGA CO                                                                                                    | NTRATADA                                                                                                    |                                                                                                    | TECN                                                                                                    | ICO                                                                                                    |                                                                                                    | FECHA                                                                                                    | HORA INIC HO                                                                                                    | ORA FIN                                                                           |
| 00000                                                                                                    | 00000                                                                                                    | 3000                                                                                                    | AV (                                                                                                    |                                                                                                    | Alexander Jose Ve                                                                                                    | lásquez Ba                                                                                                    | arbosa                                                                                                    | 2020-12-28                                                                                                    | 8 16:56:28 10                                                                                                    | 6:58:00                                                                           |
| DATOS DEL                                                                                                    | MEDIDOR ENC                                                                                                    | ONTRADO EN                                                                                                    | I EL INMUEBI                                                                                                    | LE                                                                                                    |                                                                                                    |                                                                                                    |                                                                                                    |                                                                                                    |                                                                                                    |                                                                                   |
| NUME                                                                                                    | RO                                                                                                    | L                                                                                                    | ECTURA                                                                                                    |                                                                                                    |                                                                                                    |                                                                                                    |                                                                                                    |                                                                                                    |                                                                                                    |                                                                                   |
| 16354                                                                                                    | 11                                                                                                    | I                                                                                                    | 40613                                                                                                    |                                                                                                    |                                                                                                    |                                                                                                    |                                                                                                    |                                                                                                    |                                                                                                    |                                                                                   |
|                                                                                                    |                                                                                                    |                                                                                                    |                                                                                                    |                                                                                                    | SELLOS                                                                                                    |                                                                                                    |                                                                                                    |                                                                                                    |                                                                                                    |                                                                                   |
|                                                                                                    | ENCON                                                                                                    | TRADOS                                                                                                    | ecou                                                                                                    |                                                                                                    | ernir.                                                                                                    | 1                                                                                                    | INSTALA                                                                                                    | DOS                                                                                                    | OBSERVACION                                                                                                    |                                                                                   |
| SERVACIONES                                                                                                    | BICACIÓN                                                                                                    |                                                                                                    | SERIE                                                                                                    |                                                                                                    | DERIE                                                                                                    |                                                                                                    | TIPO                                                                                                    |                                                                                                    | OBSERVACIÓN                                                                                                    |                                                                                   |
|                                                                                                    |                                                                                                    |                                                                                                    | _                                                                                                    |                                                                                                    |                                                                                                    |                                                                                                    |                                                                                                    |                                                                                                    |                                                                                                    |                                                                                   |
| ante el cliente o                                                                                                    | detectarse una<br>usuario del serv<br>suario y/o propi                                                                                                    | (s) irregularidad<br>vicio de energia<br>etario, con la fir                                                                                                    | d(es), esta act<br>a eléctrica.<br>rma del preser                                                                                                    | a se cons                                                                                                    | stituye en una prueba d                                                                                                    | ocumental d                                                                                                    | le lo encontrado en                                                                                                    | n sus instalacion<br>tulteración o ma                                                                                     | nes, por lo cual proce                                                                                           | de como                                                                           |
| ante el cliente o<br>Nor suscriptor, u<br>orización por fue<br>PORTANTE: fav<br>usa y pagar la de<br>pesario.                                                                                                    | detectarse una<br>usuario del serv<br>suario y/o propie<br>ara del equipo d<br>or acercarse a l<br>auda, los interes                                                                                         | (s) irregularidao<br>vicio de energia<br>etario, con la fir<br>le medida, se co<br>la oficina come<br>ses por mora, lo                                                                                                    | d(es), esta act<br>a eléctrica.<br>rma del preser<br>onstituye en e<br>rcial de la em<br>os cargos de r                                                                                                    | a se cons<br>nte acta q<br>I delito de<br>presa par<br>reconexió                                                                                                    | ueda notificado que el<br>defraudación de fluide<br>a gestionar su reconex<br>n e instalación y todos                                                                                                    | ocumental d<br>uso indebido<br>os' (articulo 2<br>ión. Si la su<br>los gastos q                                                                                                    | le lo encontrado en<br>o del servicio, la ac<br>256 del codigo pen<br>spensión o corte f<br>ue demande el co                                                                                  | n sus instalacion<br>dulteración o ma<br>(al).<br>ueron imputable<br>ibro prejudicial o                                   | nes, por lo cual proce<br>anipulación y la recon<br>es a usted, deberá el<br>o judicial en el evento             | ede como<br>exión sir<br>iminar su<br>que sea                                     |
| ante el cliente o<br>hor suscriptor, u<br>orización por fue<br>PORTANTE: fav<br>usa y pagar la de<br>esario.                                                                                                    | detectarse una<br>usuario del sen<br>suario y/o propi<br>era del equipo d<br>or acercarse a l<br>euda, los interes                                                                                           | (s) irregularidad<br>vicio de energia<br>etario, con la fir<br>le medida, se co<br>la oficina come<br>ses por mora, k                                                                                                    | d(es), esta act<br>a eléctrica.<br>rma del preser<br>onstituye en e<br>rcial de la em<br>os cargos de r                                                                                                    | a se cons<br>nte acta q<br>I delito de<br>presa par<br>reconexió                                                                                                    | ueda notificado que el<br>o defraudación de fluide<br>a gestionar su reconex<br>n e instalación y todos<br>RABAJOS EJECUTA                                                                                                    | ocumental d<br>uso indebido<br>os' (articulo 2<br>ión. Si la su<br>los gastos q                                                                                                    | le lo encontrado el<br>o del servicio, la ac<br>256 del codigo pen<br>spensión o corte f<br>ue demande el co                                                                                  | n sus instalacion<br>dulteración o ma<br>ial).<br>ueron imputable<br>ibro prejudicial o                                   | nes, por lo cual proce<br>inipulación y la recon<br>es a usted, deberá el<br>o judicial en el evento             | ede como<br>exión sir<br>iminar su<br>o que sea                                   |
| Inc. En caso de<br>ante el cliente o<br>for suscriptor, u<br>orización por fue<br>PORTANTE: fav<br>usa y pagar la de<br>xesario.                                                                                                    | detectarse una<br>usuario del sen<br>suario y/o propie<br>ara del equipo d<br>or acercarse a l<br>auda, los interes<br>CO                                                                                    | (s) irregularidad<br>vicio de energia<br>etario, con la fir<br>le medida, se ci<br>la oficina come<br>ses por mora, k<br>DIGO                                                                                                    | d(es), esta act<br>a eléctrica.<br>rma del preser<br>onstituye en e<br>rcial de la em<br>os cargos de r                                                                                                    | a se cons<br>nte acta q<br>I delito de<br>presa par<br>reconexió                                                                                                    | tituye en una prueba d<br>ueda notificado que el<br>l'defraudación de fluid<br>ra gestionar su reconex<br>n e instalación y todos                                                                                                    | ocumental d<br>uso indebido<br>os' (articulo 2<br>ión. Si la su<br>los gastos q<br>DOS<br>DE                                                                                                    | le lo encontrado el<br>o del servicio, la ac<br>256 del codigo pen<br>spensión o corte f<br>ue demande el co<br>ESCRIPCION                                                                    | n sus instalacion<br>dulteración o ma<br>lal).<br>ueron imputable<br>bro prejudicial o                                    | nes, por lo cual proce<br>inipulación y la recon<br>es a usted, deberá el<br>o judicial en el evento             | de como<br>exión sir<br>iminar su<br>o que sea                                    |
| In. En daso de<br>ante el cliente o<br>lor suscriptor, u<br>porización por fue<br>PORTANTE: fav<br>isa y pagar la de<br>essario.                                                                                                    | detectarse una<br>usuario del sen<br>suario y/o propi<br>era del equipo d<br>or acercarse a l<br>auda, los interes<br>COO<br>AV                                                                              | (s) irregularidad<br>vicio de energia<br>etario, con la fir<br>le medida, se ci<br>la oficina come<br>ses por mora, k<br>DIGO<br>V094                                                                                                    | d(es), esta act<br>a elèctrica.<br>rma del preser<br>onstituye en e<br>rcial de la em<br>os cargos de r                                                                                                    | a se cons<br>nte acta q<br>I delito de<br>presa par<br>reconexió<br>T<br>F. DATC                                                                                                    | tituye en una prueba d<br>ueda notificado que el<br>'defraudación de fluidi<br>a gestionar su reconex<br>n e instalación y todos<br>RABAJOS EJECUTA<br>S SUMINISTROTP<br>S SUMINISTROTP                                                                                                    | ocumental d<br>uso indebido<br>os' (articulo 2<br>ión. Si la su<br>los gastos q<br>DOS<br>DE<br>DOS                                                                                                    | le lo encontrado el<br>o del servicio, la ac<br>256 del codigo pen<br>spensión o corte f<br>ue demande el co<br>ESCRIPCION                                                                    | n sus instalacion<br>dulteración o ma<br>ial).<br>'ueron imputable<br>ibro prejudicial o                                  | nes, por lo cual proce<br>inipulación y la recon<br>es a usted, deberá el<br>judicial en el evento               | exión sin<br>iminar su<br>o que sea                                               |
| ante el cliente o ante el cliente o or suscriptor, u orización por fue PORTANTE: fav usa y pagar la de esario.      ITEM     1     2     3                                                                                                    | detectarse una<br>usuario del sen<br>suario y/o propi<br>ara del equipo d<br>or acercarse a l<br>auda, los interes<br>COI<br>A/v<br>A/v                                                                      | (s) irregularidad<br>vicio de energia<br>etario, con la fir<br>le medida, se ci<br>la oficina come<br>ses por mora, k<br>DIGO<br>//094<br>//071                                                                                                    | d(es), esta act<br>a eléctrica.<br>ma del preser<br>onstituye en e<br>rcial de la em<br>os cargos de r<br>X VERI<br>X VERI<br>X VERI                                                                                                    | a se cons<br>nte acta q<br>I delito de<br>presa par<br>reconexió<br>T<br>F. DATC<br>F. DATC                                                                                                    | tituye en una prueba d<br>ueda notificado que el<br>'defraudación de fluido<br>a gestionar su reconex<br>n e instalación y todos<br>RABAJOS EJECUTAI<br>OS SUMINISTROTP<br>SS MEDIDORTPOS<br>CTURA (TOPO)                                                                                                    | ocumental d<br>uso indebido<br>os' (artículo 2<br>ión. Si la su<br>los gastos q<br>DOS<br>DS                                                                                                    | le lo encontrado el<br>o del servicio, la ac<br>256 del codigo pen<br>spensión o corte f<br>ue demande el co<br>ESCRIPCION                                                                    | n sus instalacion<br>dulteración o ma<br>ial).<br>ueron imputable<br>ibro prejudicial o                                   | nes, por lo cual proce<br>anipulación y la recon<br>es a usted, deberá el<br>o judicial en el evento             | de como<br>exión sin<br>iminar su<br>o que sea                                    |
| Ar. En daso de<br>ante el cliente o<br>tor suscriptor, u<br>orización por fue<br>PORTANTE: fav<br>usa y pagar la de<br>esario.     I<br>TEM     1<br>2<br>3<br>4                                                                                                    | detectarse una<br>usuario del sem<br>suario ylo propi<br>ara del equipo d<br>or acercarse a l<br>auda, los interes<br>con<br>AV<br>AV<br>AV<br>AV                                                            | (s) irregularidad<br>vicio de energia<br>etario, con la fir<br>le medida, se ci<br>la oficina come<br>ses por mora, le<br>DIGO<br>/094<br>/071<br>/074<br>/074                                                                                                    | d(es), esta act<br>a eléctrica.<br>ma del preser<br>onstituye en e<br>rcial de la em<br>os cargos de r<br>X VERI<br>X VERI<br>X TOM/<br>RECON                                                                                                    | a se cons<br>nte acta q<br>I delito de<br>presa par<br>reconexió<br>F. DATC<br>F. DATC<br>F. DATC<br>A DE LE<br>EXION                                                                                                    | ueda notificado que el<br>'defraudación de fluido<br>a gestionar su reconex<br>n e instalación y todos<br>RABAJOS EJECUTAI<br>SSUMINISTROTP:<br>SS MEDIDORTPOS<br>CTURA (TODO)TPO<br>SERVICIO RED AE                                                                                                    | ocumental d<br>uso indebido<br>se' (articulo 2<br>ión. Si la su<br>los gastos q<br>DOS<br>DOS<br>DS<br>DS<br>REA BT                                                                                            | le lo encontrado el<br>o del servicio, la ac<br>256 del codigo pen<br>spensión o corte f<br>ue demande el co                                                                                  | n sus instalacion<br>dulteración o ma<br>(al).<br>ueron imputable<br>bro prejudicial o                                    | nes, por lo cual proce<br>inipulación y la recon<br>es a usted, deberá el<br>judicial en el evento               | de como<br>exión sir<br>iminar su<br>que sea                                      |
| In caso de<br>ante el cliente o<br>lor suscriptor, u<br>orización por fue<br>ORTANTE: fav<br>usa y pagar la de<br>resario.                                                                                                    | detectarse una<br>usuario del sen<br>suario ylo propit<br>ara del equipo d<br>or acercarse a l<br>auda, los interes<br>con<br>AV<br>AV<br>AV<br>AV<br>AV<br>AV                                               | (s) irregularidad<br>vicio de energia<br>tetario, con la fir<br>le medida, se ci<br>la oficina come<br>ses por mora, k<br>DIGO<br>/094<br>/071<br>/074<br>/042<br>/344                                                                                                    | d(es), esta act<br>a eléctrica.<br>Ima del preser<br>onstituye en e<br>rcial de la em<br>os cargos de r<br>X VERI<br>X VERI<br>X VERI<br>X TOM/<br>RECON<br>SIN IRF                                                                                                    | a se cons<br>nte acta q<br>I delito de<br>presa par<br>reconexió<br>F. DATC<br>F. DATC<br>F. DATC<br>A DE LE<br>IEXION<br>REGULA                                                                                                    | tituye en una prueba d<br>ueda notificado que el<br>'defraudación de fluidá<br>a gestionar su recones<br>n e instalación y todos<br><b>RABAJOS EJECUTA</b><br>OS SUMINISTROTPI<br>S MEDIDORTPOS<br>CTURA (TODO)TPC<br>SERVICIO RED AE<br>RIDAD VISBLE MEI                                                                                                    | ocumental d<br>uso indebido<br>si (articulo 2<br>ión. Si la su<br>los gastos q<br>DOS<br>DOS<br>DOS<br>DOS<br>DOS<br>DOS<br>DOS<br>DOS NODOR NO                                                                | le lo encontrado el<br>o del servicio, la ac<br>256 del codigo pen<br>spensión o corte f<br>ue demande el co<br>ESCRIPCION                                                                    | n sus instalacion<br>dulteración o ma<br>lal).<br>ueron imputable<br>bro prejudicial o                                    | nes, por lo cual proce<br>inipulación y la recon<br>es a usted, deberá el<br>pjudicial en el evento              | de como<br>exión sin<br>iminar su<br>i que sea                                    |
| IT EIN daso de<br>ante el cliente o<br>otor suscriptor, u<br>orización por fue<br>ORTANTE: fav<br>usa y pagar la de<br>cesario.                                                                                                    | detectarse una<br>usuario del sen<br>suario ylo propio<br>ra del equipo d<br>or acercarse a l<br>suda, los interes<br>coo<br>AV<br>AV<br>AV<br>AV<br>AV<br>AV<br>AV<br>AV                                    | (s) irregularidad<br>vicio de energia<br>etario, con la fir<br>le medida, se ci<br>la oficina come<br>ses por mora, la<br>DIGO<br>/094<br>/071<br>/074<br>/042<br>/344<br>/311                                                                                                    | d(es), esta act<br>a eléctrica.<br>ma del preser<br>onstituye en e<br>ricial de la em,<br>os cargos de r<br>X VERI<br>X VERI<br>X VERI<br>X VERI<br>S NI IRF<br>X SIN IRF<br>X SIN F                                                                                                    | a se cons<br>nte acta q<br>I delito de<br>presa par<br>reconexió<br>F. DATC<br>F. DATC<br>F. DATC<br>F. DATC<br>RE LE<br>IEXION<br>REGULA<br>RETIRO                                                                                                    | tituye en una prueba d<br>ueda notificado que el<br>'defraudación de fluidd<br>a gestionar su recones<br>n e instalación y todos<br><b>RABAJOS EJECUTA</b><br>OS SUMINISTROTP<br>S SUMINISTROTPOS<br>CTURA (TODO)TPOS<br>CTURA (TODO)TPOS<br>SERVICIO RED AE<br>SERVICIO RED AE<br>BIDAD VISELA EMEI<br>DE MATERIAL TPO                                                                                                    | ocumental d<br>uso indebido<br>si (articulo 2<br>ión. Si la su<br>los gastos q<br>DOS<br>DOS<br>DOS<br>DOS<br>DOS<br>REA BT<br>DIDOR NO<br>S                                                                   | le lo encontrado el<br>o del servicio, la ac<br>256 del codigo pen<br>spensión o corte f<br>ue demande el co<br>ESCRIPCION                                                                    | n sus instalacion<br>Julteración o ma<br>Ial).<br>Leron imputable<br>bro prejudicial o<br>ABORATORIO                      | nes, por lo cual proce<br>inipulación y la recon<br>os a usted, deberá el<br>o judicial en el evento             | ede como                                                                          |
| ITEM Labode<br>Nor suscriptor, u<br>orización por fue<br>PORTANTE: fav<br>ses y pagar la de<br>sesario.<br>ITEM<br>1<br>2<br>3<br>4<br>5<br>6                                                                                                    | detectarse una<br>usuario del sem<br>suario ylo propi<br>era del equipo d<br>or acercarse a l<br>auda, los interes<br><b>COI</b><br>AV<br>AV<br>AV<br>AV<br>AV<br>AV                                         | (s) irregularida:<br>vicio de energia<br>etario, con la fir<br>le medida, se co<br>la oficina come<br>ses por mora, le<br>DIGO<br>V094<br>V071<br>V074<br>V072<br>V074<br>V042<br>V344<br>V311                                                                                                    | d(es), esta act<br>e eléctrica.<br>ma del preser<br>onstituye en e<br>crial de la ae<br>os cargos de r<br>X VERI<br>X VERI<br>X TOM,<br>RECON<br>SIN IRE<br>X SIN F                                                                                                    | a se cons<br>nte acta q<br>I delito de<br>presa par<br>reconexió<br>T<br>F. DATC<br>F. DATC<br>F. DATC<br>F. DATC<br>F. DATC<br>RECULA<br>RECULA<br>RECULA                                                                                                    | tittuye en una prueba d<br>ueda notificado que el<br>'defraudación de fluidi<br>a gestionar su reconex<br>n e instalación y todos<br><b>RABAJOS EJECUTA</b><br>DS SUMINISTROTP)<br>SS MEDIDORTPOS<br>CTURA (TODO)TPO<br>SERVICIO RED AE<br>RIDAD VISBLE MEL<br>DE MATERIAL TPO<br><b>SONTROL OPERACIO</b>                                                                                                    | ocumental d<br>uso indebido<br>se' (articulo 2<br>ión. Si la su<br>los gastos q<br>DOS<br>DOS<br>DOS<br>REA BT<br>DIDOR NO<br>S<br>NAL                                                                         | le lo encontrado er<br>o del servicio, la ac<br>556 del codigo pene<br>spensión o corte f<br>ue demande el co<br>ESCRIPCION                                                                   | n sus instalacion<br>dulteración o ma<br>al).<br>ueron imputable<br>bbro prejudicial o<br>ABORATORIO                      | nes, por lo cual proce<br>nipulación y la recon<br>es a usted, deberá el<br>judicial en el evento                | exión sin<br>iminar su<br>que sea                                                 |
| In the second second se                                                                                                    | detectarse una<br>usuario del sen<br>suario ylo projor<br>ra del equipo d<br>or acercarse a l<br>auda, los interes<br>CO<br>AV<br>AV<br>AV<br>AV<br>AV<br>AV<br>AV<br>AV<br>AV                               | (s) irregularidax<br>(s) irregularidax<br>etario, con la fii<br>e medida, sec e<br>ne medida, sec e<br>ne medida                                                                                                    | d(es), esta act<br>e eléctrica.<br>ma del preser<br>onstituye en e<br>crial de la em<br>os cargos de r<br>X VERI<br>X VERI<br>X VERI<br>X TOM,<br>RECON<br>SIN IRF<br>X SIN F<br>adas han sido                                                                                                    | a se cons<br>nte acta q<br>I delito de<br>presa par<br>reconexió<br>T<br>F. DATC<br>F. DATC<br>F. DATC<br>F. DATC<br>A DE LE<br>NEXION<br>REGULA<br>REGULA<br>RETIRO<br>C<br>recolecta                                                                                                    | tituye en una prueba d<br>ueda notificado que el<br>'defraudación de fluida<br>a gestionar su reconex<br>n e instalación y todos<br><b>RABAJOS EJECUTA</b><br>OS SUMINISTROTP-<br>SS MEDIDORTPOS<br>CTURA (TODO)TPC<br>SERVICIO RED AE<br>RIDAD VISBLE MEI<br>DE MATERIAL TPO<br>CONTROL OPERACIO<br>dos y retirados del áre                                                                                                    | ocumental d<br>uso indebido<br>se' (articulo 2<br>ión. Si la su<br>los gastos q<br>DOS<br>DOS<br>DOS<br>REA BT<br>DIDOR NO<br>S<br>NAL<br>a de                                                                 | le lo encontrado er<br>o del servicio, la ac<br>SEG del codigo pen<br>spensión o corte f<br>ue demande el co<br>ESCRIPCION                                                                    | n sus instalacion<br>dulteración o ma<br>lal).<br>Lieron imputable<br>bbro prejudicial o<br>ABORATORIO                    | nes, por lo cual proce<br>nipulación y la recon<br>es a usted, deberá el<br>judicial en el evento                | ide como<br>exión sir<br>iminar su<br>que sea                                     |
| In En caso de<br>dans el cliente o<br>tor suscriptor, u<br>orización por fut<br>vorización por fut<br>operativa<br>sa y pagar la de<br>esario.<br>I<br>2<br>3<br>4<br>5<br>6<br>esario.<br>I<br>2<br>3<br>4<br>5<br>6<br>esario.<br>I<br>2<br>3<br>4<br>5<br>6<br>esario<br>esario<br>esario.<br>I<br>2<br>3<br>4<br>5<br>6<br>esario<br>esario<br>e | detectarse una<br>usuario del sen<br>suario ylo projo<br>ra del equipo d<br>or acercarse a l<br>auda, los interes<br>avuda, los interes<br>AV<br>AV<br>AV<br>AV<br>AV<br>AV<br>AV<br>ados en las acti        | (s) irregularidax<br>vicio de energia<br>etario, con la fii<br>e medida, sec e<br>la oficina come<br>eses por mora, ke<br>DIGO<br>0/094<br>0/074<br>0/075                                                                                         | d(es), esta act<br>eléctrica.<br>ma del preser<br>onstituye en e<br>rcial de la em,<br>os cargos de r<br>X VERI<br>X VERI<br>X VERI<br>X TOM,<br>RECON<br>SIN IRF<br>X SIN IR<br>X SIN IR                                                                                                    | a se cons<br>nte acta q<br>I delito de<br>presa par<br>reconexió<br>T<br>F. DATC<br>F. DATC<br>F. DATC<br>F. DATC<br>A DE LE<br>NEXION<br>REGULA<br>REGULA<br>REGULA                                                                                                    | titluye en una prueba d<br>ueda notificado que el<br>'defraudación de fluidi<br>a gestionar su reconex<br>n e instalación y todos<br>RABAJOS EJECUTAI<br>DS SUMINISTROTP:<br>DS MEDIDORTPOS<br>SMEDIDORTPOS<br>SERVICIO RED AE<br>RIDAD VISBLE MED<br>DE MATERIAL TPO<br>CONTROL OPERACIO<br>dos y retirados del áre                                                                                                    | ocumental d<br>uso indebid<br>os' (articulo 2<br>os (articulo 2<br>los gastos q<br>DOS<br>DOS<br>DOS<br>DOS<br>DOS<br>DOS<br>DOS<br>DOS<br>DOS<br>DIDOR NO<br>S<br>NAL<br>a de                                 | le lo encontrado en<br>o del servicio, la ac<br>556 del codigo pen<br>genesión o corte f<br>ue demande el co<br>ESCRIPCION                                                                    | n sus instalacion<br>dulteración o ma<br>ial).<br>ueron imputable<br>bbro prejudicial o<br>ABORATORIO                     | nes, por lo cual proce<br>nipulación y la recon<br>es a usted, deberá el<br>judicial en el evento                | de como<br>exión sir<br>iminar su<br>que sea<br>SI                                |
| In the set of the set of the                                                                                                    | detectarse una<br>usuario del servi<br>suario yolo proje-<br>rar del equipo di<br>or acercarse a l<br>suda, los interes<br>COI<br>AV<br>AV<br>AV<br>AV<br>AV<br>AV<br>AV<br>AV<br>AV<br>AV<br>AV<br>AV<br>AV | (s) irregularidax<br>vicio de energia<br>etario, con la fir<br>e medida, se ci<br>la oficina come<br>ses por mora, k<br>DIGO<br>0094<br>/071<br>/074<br>/042<br>/344<br>/042<br>vidades ejecut<br>an el sitio.<br>ción en los Alm<br>ectrónicos 2 cos                                                                                                    | d(es), esta act<br>e eléctrica.<br>ma del preser<br>onstituye en e<br>rcial de la em<br>s cargos de r<br>X VERI<br>X VVERI<br>X VVERI<br>X VVERI<br>X VVERI<br>X SIN IRF<br>X SIN IRF<br>X SIN IRF<br>X SIN F<br>adas han sido                                                                                                    | a se cons<br>nte acta q<br>I delito de<br>presa par<br>reconexió<br>T<br>F. DATC<br>F. DATC<br>F. DATC<br>F. DATC<br>A DE LE<br>IEXION<br>REGULA<br>RETIRO<br>C<br>C<br>Recolecta<br>tro de acco                                                                                                    | tituye en una prueba d<br>ueda notificado que el<br>'defraudación de fluidid<br>a gestionar su reconex<br>n e instalación y todos<br>RABAJOS EJECUTAI<br>OS SUMINISTROTP<br>S MEDIDORTPOS<br>CTURA (TODO)TP(<br>S REDIDORTPOS<br>CTURA (TODO)TP(<br>SERVICIO RED AE<br>RIDAD VISBLE MEI<br>DE MATERIAL TPO<br>CONTROL OPERACIO<br>dos y retirados del área<br>pio de AIR-E S.A.S.E.3.                                                                                                    | ocumental d<br>uso indebid<br>os' (articulo 2<br>ión. Si la su<br>los gastos q<br>DOS<br>DOS<br>DOS<br>DOS<br>DOS<br>DOS<br>DOS<br>DOS<br>DOS<br>DOS                                                           | le lo encontrado er<br>o del servicio, la ac<br>556 del codigo pen<br>ue demande el co<br>SCRIPCION<br>DENVIADO A LA<br>O debidamente clas                                                    | n sus instalacion<br>dulteración o ma<br>ial).<br>ueron imputable<br>bro prejudicial o<br>ABORATORIO                      | nes, por lo cual proce<br>inipulación y la recon<br>es a usted, deberá el<br>judicial en el evento               | de como<br>exión sir<br>iminar su<br>que ses                                      |
| ITEM cash de diamete diamete diamete diamete diamete diamete diamete diamete diamete diamete diameter diameter                                                                                                    | detectarse una<br>usuario del sen<br>suario ylo proje-<br>rara del equipo d<br>or acercarse a l<br>suda, los interes<br>con<br>Alva<br>Alv<br>Alv<br>Alv<br>Alv<br>Alv<br>Alv<br>Alv<br>Alv<br>Alv<br>Alv    | (s) irregularidad<br>(s) irregularidad<br>vicio de energia<br>etario, con la fin<br>e medida, se co<br>la oficina come-<br>ses por mora, la<br>DIGO<br>0094<br>0071<br>0071<br>0074<br>0074<br>0074<br>0074<br>0071<br>0074<br>0074<br>0076<br>0076<br>007 | d(es), esta act<br>eléctrica.<br>ma del preses<br>onstituye en e<br>rcial de la em<br>os cargos de r<br>X VERI<br>X VERI<br>X VERI<br>X VERI<br>X TOM,<br>RECON<br>SIN IRF<br>X SIN F<br>adas han sido<br>acenes / Cent<br>arados de los<br>a. genta de s                                                                                             | a se cons<br>nte acta q<br>I delito de<br>presa par<br>reconexió<br>T<br>F. DATC<br>F. DATC<br>F. DATC<br>A DE LE<br>IEXION<br>REGULA<br>REGULA<br>RETIRO<br>C<br>recolecta<br>tro de aco<br>Residuo<br>sobrantes                                                                                                    | tituye en una prueba d<br>ueda notificado que el<br>'defraudación de fluido<br>a gestionar su reconexo<br>n e instalación y todos<br><b>RABAJOS EJECUTAI</b><br>DS SUMINISTROTPP<br>SMEDIDORTPOS<br>CTURA (TODO)TPO<br>SERVICIO RED AE<br>RIDAD VISBLE MEI<br>DE MATERIAL TPO<br><b>IDAD VISBLE MEI</b><br>DE MATERIAL TPO<br><b>IDAD VISBLE MEI</b><br>DE MATERIAL TPO<br><b>IDAD VISBLE MEI</b><br>DE MATERIAL TPO<br><b>IDAD VISBLE MEI</b><br>DE MATERIAL TPO<br><b>IDAD VISBLE MEI</b><br>SINO PEIROSO del árei<br>INO PEIROSO S (papel)<br>o residuos generados a | ocumental d<br>uso indebid<br>so' (articulo 2<br>ión. Si la su<br>los gastos q<br>DOS<br>DOS<br>DOS<br>DOS<br>DOS<br>DOS<br>DOS<br>DOS<br>NAL<br>a de<br>8.P. han sido<br>empaques d<br>an la operació         | le lo encontrado el<br>o del servicio, la ac<br>256 del codigo pen<br>lue demande el co<br>ESCRIPCION<br>DENVIADO A LA<br>Debidamente clas<br>debidamente clas<br>ion.                        | n sus instalacion<br>dulteración o ma<br>ial).<br>ueron imputable<br>bro prejudicial o<br>ABORATORIO                      | nes, por lo cual proce<br>nipulación y la recon<br>es a usted, deberá el<br>judicial en el evento                | ede como<br>exión sin<br>iminar su<br>que sea<br>SI<br>SI<br>SI                   |
| IT En Laso de<br>Ante el cliente o<br>ñor suscriptor, u<br>torización por fue<br>vusa y pagar la d<br>cesario.<br>ITEM<br>1<br>2<br>3<br>4<br>5<br>6<br>1<br>1 residuos gener<br>talación evitando<br>residuos que le<br>igrosos, empaqu<br>demuestra orde<br>han recibido que                                                                                                    | detectarse una<br>usuario del servi<br>suario ylo proje-<br>ra del equipo d<br>or acercarse a l<br>suda, los interes<br>COI<br>AVA<br>AV<br>AV<br>AV<br>AV<br>AV<br>AV<br>AV<br>AV<br>AV<br>AV<br>AV<br>AV   | (s) irregularidac<br>(s) irregularidac<br>vicio de energia<br>etario, con la fin<br>e medida, se o<br>la oficina come-<br>ses por mora, la<br>DIGO<br>0/094<br>0/094<br>0/071<br>0/071<br>0/074<br>0/074<br>0/076<br>0/076<br>0/076<br>0/076<br>0/076<br>0/076<br>0/076<br>0/076<br>0/076<br>0/076<br>0/076<br>0/076<br>0/076<br>0/076<br>0/076<br>0/076<br>0/076<br>0                                                                                           | d(es), esta act<br>eléctrica.<br>ma del preses<br>onstituye en e<br>rcial de la em<br>os cargos de r<br>X VERI<br>X VERI<br>X VERI<br>X XERI<br>X XERI<br>X XERI<br>X XERI<br>X XERI<br>X XERI<br>X XERI<br>X XERI<br>X XERI<br>X XERI<br>X XERI<br>X XERI<br>X XERI<br>X XERI<br>A de la em<br>os cargos de los<br>a cenedo de los<br>de residuos de | a se cons<br>nte acta q<br>I delito de<br>presa par<br>reconexió<br>T<br>F. DATC<br>F. DATC<br>F. DA | tituye en una prueba d<br>ueda notificado que el<br>'defraudación de fluido<br>a gestionar su reconexo<br>n e instalación y todos<br>RABAJOS EJECUTAI<br>DS SUMINISTROTPP<br>SMEDIDORTPOS<br>CTURA (TODO)TPO<br>SERVICIO RED AE<br>RIDAD VISBLE MEI<br>DE MATERIAL TPO<br>CONTOL OPERACIO<br>idos y retirados del árei<br>upio de AIR-E S.A.S.E.S.<br>NO Peligrosos (papel,<br>no residuos generados ;<br>nidad por actuaciones                                                                                                    | ocumental d<br>uso indebido<br>so' (articulo 2<br>ión. Si la su<br>los gastos q<br>DOS<br>DOS<br>DOS<br>DOS<br>DOS<br>DOS<br>DOS<br>NAL<br>a de<br>8.P. han sido<br>empaques d<br>an la operaci<br>del Asociad | le lo encontrado el<br>o del servicio, la ac<br>256 del codigo pen<br>lue demande el co<br>ESCRIPCION<br>PENVIADO A LA<br>Debidamente clas<br>le cartón, vidrio)<br>ión.<br>o Comercial / Sum | n sus instalacion<br>dulteración o ma<br>ial).<br>ueron imputable<br>bro prejudicial o<br>ABORATORIO<br>sificados (Residu | nes, por lo cual proce<br>nipulación y la recon<br>sa usted, deberá el<br>judicial en el evento<br>)<br>)<br>uos | ede como<br>exión sin<br>iminar su<br>que sea<br>su<br>SI<br>SI<br>SI<br>SI<br>SI |

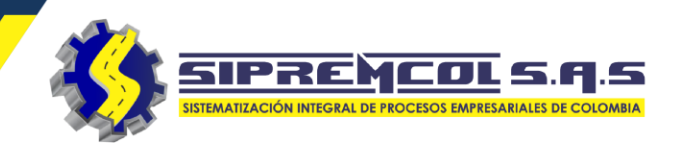

 Ver: Esta opción nos permite visualizar toda la información digitada por el técnico con la potestad de eliminación del registro completamente.

|    | TIPO         |       | TECNICO     |                   |                           | ACCION   |         |                            |
|----|--------------|-------|-------------|-------------------|---------------------------|----------|---------|----------------------------|
|    | TO503        |       | EIDELBER CO | RONADO FONTAL     | .vo                       | 🖶 Imp    | orimir  | 👁 Ver                      |
|    | TO502        |       | HUGO MART   | INEZ ZARATE       |                           | 🔒 Imp    | orimir  | © Ver                      |
|    | TO503        |       | EIDELBER CO | RONADO FONTAL     | vo                        | 🔒 Imp    | orimir  | 👁 Ver                      |
|    | TO503        |       | EIDELBER CO | RONADO FONTAL     | VO                        | 🔒 Imp    | orimir  | 👁 Ver                      |
| >  | Ver Acta     |       |             |                   |                           |          |         |                            |
| DA | TOS DEL ACTA |       |             |                   |                           |          |         |                            |
| AC | TA           | 29704 | 167         | ORDEN DE SERVICIO | 63432284                  |          | NIC:    | 2167970                    |
| N  | MEDIDOR      | 00138 | 37191       | MARCA             |                           |          | LECTURA | 2871                       |
| CL | IENTE        | BARR  | AZA MARIA   | TARIFA            | RESID. ESTRATO 1 E.CARIBE |          | TÉCNICO | EIDELBER CORONADO FONTALVO |
|    |              |       |             | C                 | Editar 💼 Eliminar         | Regresar |         |                            |

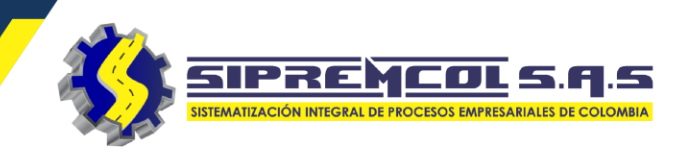

## "Ver actas Reprogramadas"

Consultar una orden reprogramada desde la Aplicación Siprem en la plataforma Web.

✓ Cliqueamos en Digitación – Actas Reprogramadas.

FECHA

2020-10-20 12:39:35

2020-10-20 14:58:10

✓ Observamos las ordenes Reprogramadas.

Actas Reprogramadas

NIC

+ Nueva Acta

ORDEN

26516802

26504253

Orden de Servicio

ACTA

0

0

**Q** Buscar

Item

| ica<br>ada   | cación                        |        | Almacen     Operativa     Digitación     Digitación     Centro Técn     Actas Control de Energia     Actas Reprogramadas     Importar Archivos Vuelta   Limpiar Archivos Vuelta |                    |                         |               | co Comercial |  |  |  |  |  |  |
|--------------|-------------------------------|--------|----------------------------------------------------------------------------------------------------|--------------------|-------------------------|---------------|--------------|--|--|--|--|--|--|
| Todo<br>Todo | s los Técnicos<br>s los Tipos | *<br>* | Linea                                                                                                    | Fecha<br>de Accion | dd/mm/aa<br>Todas las L | iaa<br>.ineas | Ċ            |  |  |  |  |  |  |
|              |                               |        | В                                                                                                    | uscar              |                         | 2             | ; 🔳          |  |  |  |  |  |  |
|              | TIPO PROCESC                  | )      | τιρο                                                                                                    | TECNICO            |                         | ACCION        |              |  |  |  |  |  |  |
|              | PQR                           |        | TO811                                                                                                    | Formacion          | 20                      | 🔒 Imprir      | nir          |  |  |  |  |  |  |
|              | PQR                           |        | TO811                                                                                                    | Formacion 20       |                         | 🔒 Imprir      | mir          |  |  |  |  |  |  |

🛇 324 417 4052 – 322 745 4713- 311 622 9362 🖂 soporte@sipremcol.co 🖗 CRA 18B Nro. 48 – 11 BARRIO ROSENDO GARCES Montería, Córdoba

Técnico

NIC

6756913

7728895

Tipo de Orden

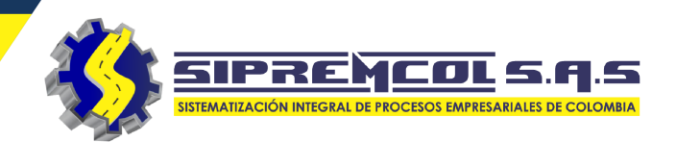

ACTA DE ORDEN REPROGRAMADA

67292556

## "Ver actas Reprogramadas"

Para ver la información de la orden reprogramada.

Cliqueamos en el botón imprimir, este nos visualiza un pdf con la información ingresada en la reprogramación.

Con esta podemos saber a que brigada se puede reasignar la orden para su ejecución.

|       |                          |                 |            |   | No. ORDEN                    | CODIGO O/S              | TIPO           | O/S                     |     |
|-------|--------------------------|-----------------|------------|---|------------------------------|-------------------------|----------------|-------------------------|-----|
|       |                          |                 |            | _ | 67292556                     | TO503                   | REVISION DE SU | JSPENSION MD            |     |
|       |                          |                 |            |   | GIRALDOG                     | ARIO / CLIENTE          | DI<br>CL 24 I  | RECCION                 |     |
|       |                          |                 |            |   | 011012000                    | TECNICO                 | OL 241         | EECHA                   | _   |
| ~     | Fecha                    | 28/12/2020      |            |   |                              | MIGUEL ADRIAN FADUL     | PACHECO        | 2020-12-                | 28  |
|       |                          |                 |            |   | CODIGO AN                    | OMALIA                  |                | DESCR                   | RIP |
| ~     | Linea de Accion          | Todas las Linea | as         | ~ | ONO                          | 05                      |                | DIFICIL                 | A   |
|       |                          |                 |            |   | OBSERVACIONES                |                         |                |                         |     |
|       |                          |                 |            |   | Predio con energa med        | lidor en el poste alto  |                |                         | _   |
|       | Buscar                   |                 | <i>C</i> 🔳 |   |                              |                         | SOPC           | ORTE FOTOGRAFICO        |     |
|       |                          |                 |            |   | REPORTE                      |                         | 1112           |                         |     |
| 7100  | 750,000                  |                 |            |   |                              | A REAL PROPERTY AND     | 111            |                         |     |
| TIPO  | TECNICO                  |                 | ACCION     |   |                              |                         |                |                         |     |
| 70504 |                          | 1500            |            |   |                              |                         |                |                         |     |
| 10501 | MIGUEL ADRIAN FADUL PACI | HECO            | 🖶 Imprimir |   | a see a statement            |                         | AL &           |                         |     |
|       |                          |                 |            |   | a to Species                 |                         |                |                         |     |
| TO501 | MIGUEL ADRIAN FADUL PACI | HECO            | 🖶 Imprimir |   | Alc:2                        | 181213                  |                | -                       |     |
|       |                          |                 |            |   | 94:6                         | 3074772                 | estimate       |                         |     |
| TO501 | MIGUEL ADRIAN FADUL PACI | HECO            | 🔒 Imprimir |   | and the second second second | SUMPLIER DE DICEMBALICE |                | 1,                      |     |
|       |                          |                 |            |   | Santa<br>A                   | Fe y es campeón         |                | 4                       |     |
| TO501 | MIGUEL ADRIAN FADUL PACI | HECO            | 🖶 Imprimir |   | 1                            |                         |                |                         |     |
|       |                          |                 |            |   |                              |                         |                |                         |     |
| TO501 | MIGUEL ADRIAN FADUL PACI | HECO            | 🔒 Imprimir |   |                              |                         |                | FIRMAS                  |     |
|       |                          |                 |            |   |                              |                         | NOMBRE: MIG    | UEL ADRIAN FADUL PACHEO | 20  |
| TO503 | MIGUEL ADRIAN FADUL PACI | HECO            | 🔒 Imprimir |   |                              |                         |                |                         |     |
|       |                          |                 |            |   |                              |                         |                | 1                       |     |
|       |                          |                 |            |   |                              |                         | FIRMA:         | A                       |     |
|       |                          |                 |            |   |                              |                         |                | $\mathbb{N}$            |     |
|       |                          |                 |            |   |                              |                         |                | x -                     |     |
|       |                          |                 |            |   |                              |                         |                | 2010                    | _   |
|       |                          |                 |            |   |                              |                         | CODIGO 108     | 010                     | _   |
|       |                          |                 |            |   |                              |                         | 000.00 100     | TECNICO                 | -   |

VIL-G

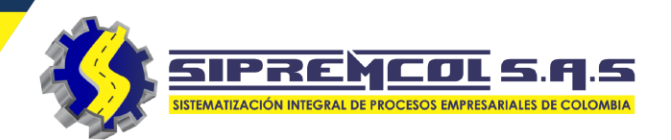

En esta vista nos permite realizar las siguientes consultas.

- ✓ Consulta consumo de materiales.
- ✓ Consulta de mano de obra.
- ✓ Consulta stock Almacén.
- ✓ Consulta stock técnicos.
- ✓ Consulta estado de serie.
- ✓ Consulta de series por técnico.
- ✓ Consulta de albaranes.
- ✓ Reporte Ordenes Reprogramadas.

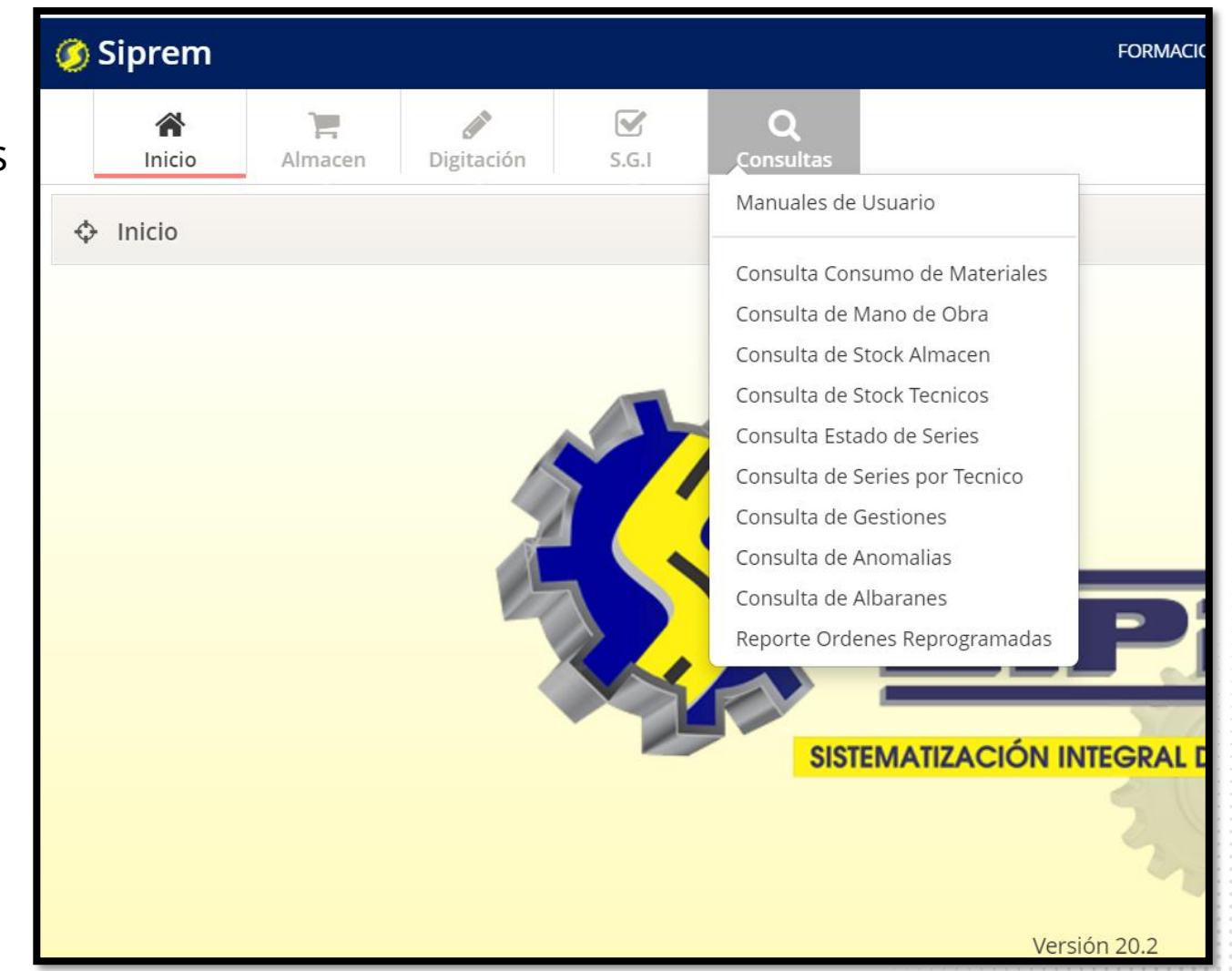

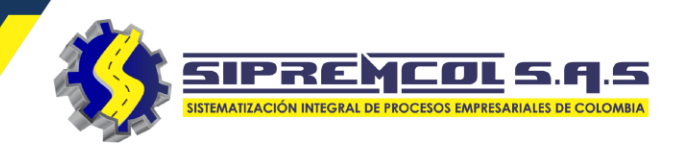

## Consulta consumo de Materiales: Esta opción nos permite realizar la exportación de un archivo, proporcionando la información de todo el material consumido por las brigadas en cada una de las ordenes de servicio ejecutas.

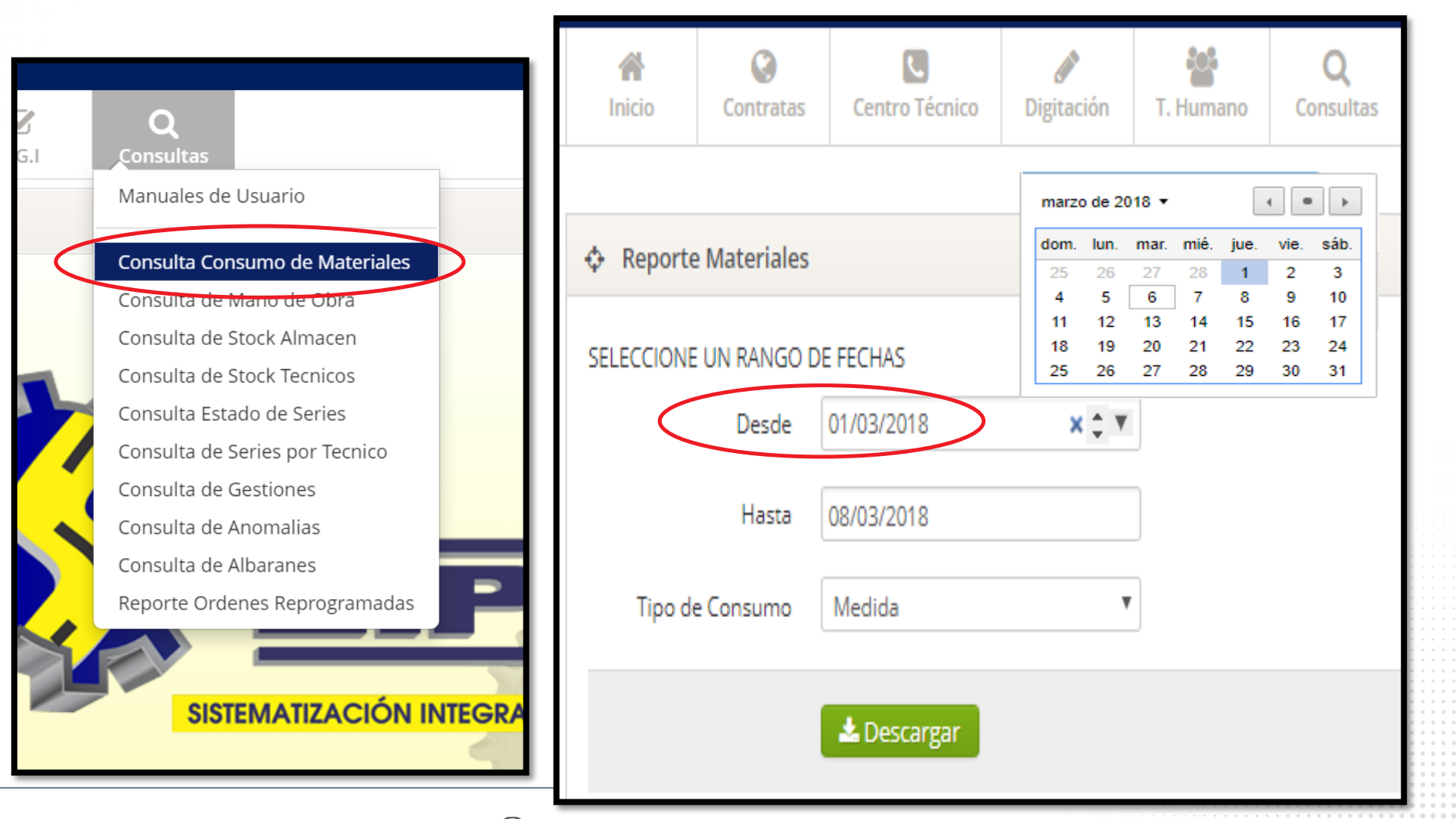

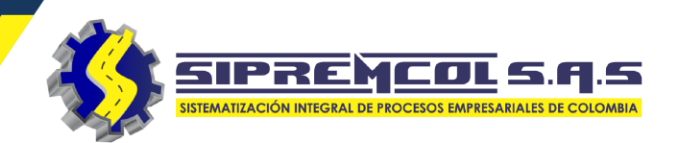

 Consulta de mano de obra: Esta opción nos permite realizar la exportación de un archivo,

> proporcionando la información de todo las manos de obra realizadas por las brigadas en cada una de las ordenes de servicio ejecutas con su respectiva información.

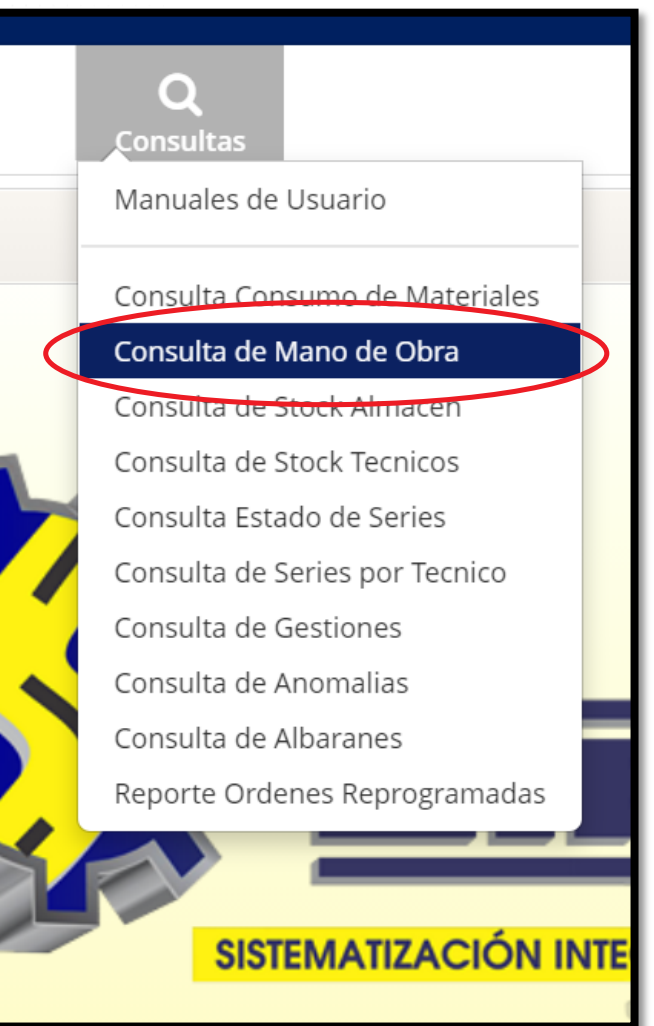

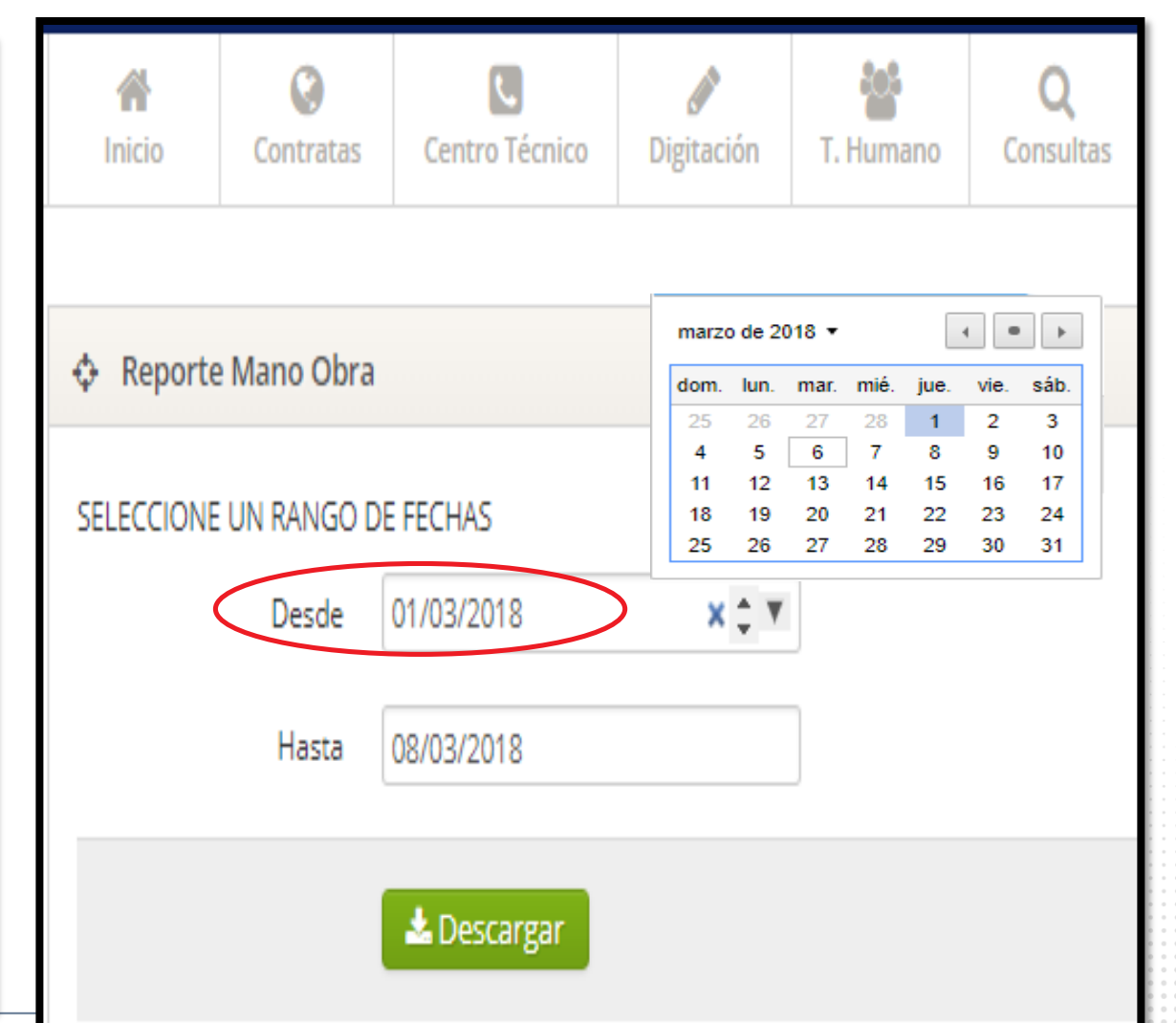

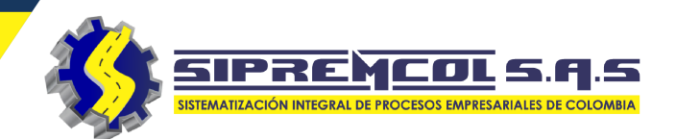

 Consulta de Stock Técnico: Esta opción nos permite realizar la exportación de un archivo,

proporcionando la información de todo el material asignado en cada uno de los técnicos con su respectiva descripción.

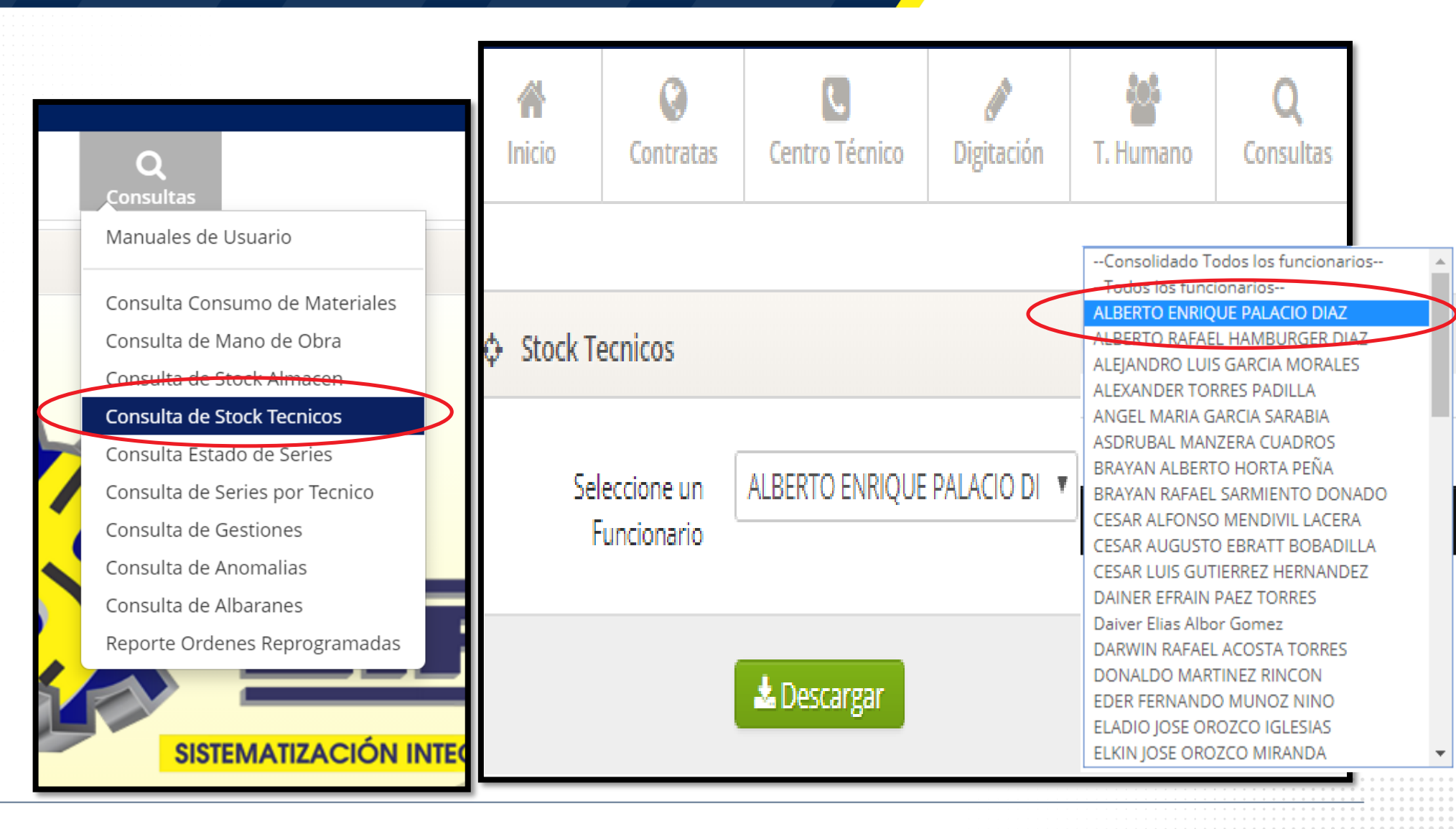

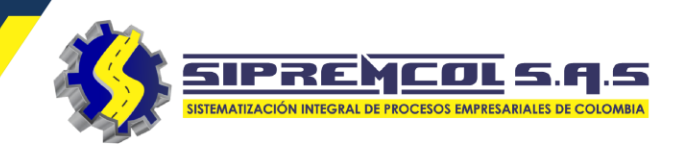

✓ Consulta Estado de series: Esta opción nos permite realizar una consulta de un serial especifico visualizando todo el historial de esa serie.

| nsulta Estado                                          |                     |                                                                                                    | Número de Se                            | erie 16066281  |                            |
|--------------------------------------------------------|---------------------|----------------------------------------------------------------------------------------------------|-----------------------------------------|----------------|----------------------------|
| series: Esta<br>ción nos permite<br>dizar una consulta | S.G.I Consu<br>Manu | ultas<br>ales de Usuario                                                                               | SERIES ECONTRADA                        | Q Buscar       |                            |
| un serial<br>pecifico                                  | Const               | ulta Consumo de Materiales<br>ulta de Mano de Obra                                                     | Estado Serie  Número de Serie  16066281 |                |                            |
| ualizando todo el<br>torial de esa<br>rie.             | Const               | ulta de Stock Almacen<br>ulta de Stock Tecnicos<br>ulta Estado de Series<br>ulta de Sorios por Tecnico | Q Buscar<br>SERIES ECONTRADAS           |                |                            |
|                                                        | Consu               | ulta de Gestiones                                                                                      | SERIE                                   | 16066281       |                            |
|                                                        | Const               | ulta de Anomalias                                                                                      | REFERENCIA                              | 1692450        |                            |
|                                                        | Const               |                                                                                                    | DESCRIPCIÓN                             | MEDIDOR E2DD   | 220V 100A 60HZ A10R20.ST.B |
|                                                        | Consi               | ulta de Albaranes                                                                                      | MARCA                                   | MCA30 - ELSTER | A1100 (2F/3H)              |
|                                                        | Repor               | rte Ordenes Reprogramadas                                                                              | ALBARÁN ALTA                            | 168            |                            |
|                                                        |                     |                                                                                                    | ALBARÁN BAJA                            | 0              |                            |
|                                                        |                     |                                                                                                    | TÉCNICO                                 | ROBERTO CARL   | DS FUENTES HERNANDEZ       |
|                                                        |                     |                                                                                                    | MOVIMIENTO INTERNO                      | 617            |                            |
|                                                        |                     |                                                                                                    | ACTA LEGALIZACIÓN                       | 4372285        |                            |
|                                                        |                     |                                                                                                    | ORDEN                                   | 24840843       |                            |
|                                                        |                     |                                                                                                    | FECHA INSTALACIÓN                       | 2018-03-08     |                            |
|                                                        |                     |                                                                                                    | TRAZABILIDAD DE LA SERIE                | 780            | FUNCIONABIO                |
|                                                        |                     |                                                                                                    | MUVIMIENTO                              | LIPO           | FUNCTION ARIES             |

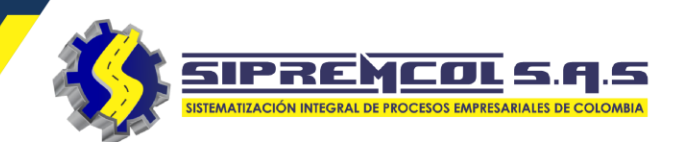

✓ Consulta de series por Técnico: Esta opción nos permite realizar una exportación de un archivo, -Consolidado Todos los funcionarios-proporcionando la información de todo el material dos los funcionarios-seriado asignado en cada uno de los técnicos con su LBERTO ENRIQUE PALACIO DIAZ LEERTO RAFAEL HAMBURGER DIA respectiva descripción. ALEJANDRO LUIS GARCIA MORALES ALEXANDER TORRES PADILLA ANGEL MARIA GARCIA SARABIA ASDRUBAL MANZERA CUADROS Inicio Almacen Digitación S.G.I Ο BRAYAN ALBERTO HORTA PEÑA Consultas BRAYAN RAFAEL SARMIENTO DONADO Manuales de Usuario CESAR ALFONSO MENDIVIL LACERA Series Tecnicos ÷ CESAR AUGUSTO EBRATT BOBADILLA CESAR LUIS GUTIERREZ HERNANDEZ Consulta Consumo de Materiales DAINER EFRAIN PAEZ TORRES Consulta de Mano de Obra Daiver Elias Albor Gomez Seleccione un Técnico --Todos Los Tecnicos--Consulta de Stock Almacen DARWIN RAFAEL ACOSTA TORRES Consulta de Stock Tecnicos DONALDO MARTINEZ RINCON Consulta Estado de Series EDER FERNANDO MUNOZ NINO ELADIO JOSE OROZCO IGLESIAS Consulta de Series por Tecnico ELKIN JOSE OROZCO MIRANDA 📥 Descargar Consulta de Gestiones Consulta de Anomalias Consulta de Albaranes Reporte Ordenes Reprogramadas 🕅 324 417 4052 - 322 745 4713- 311 <del>622 9362</del> 🔀 soporte@sipremcol.co 🏹 CRA 188 Nro. 48 – 11 BARRIO ROSENDO GARCES Montería, Córdoba

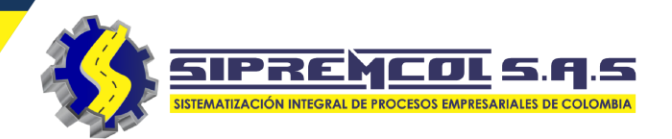

Reporte Ordenes Reprogramadas: Esta opción nos permite realizar la exportación de un archivo, proporcionando la información de todas las ordenes reprogramadas por las brigadas en cada una de las ordenes de servicio ejecutas con su respectiva información.

| Q                                        | Reporte Ordenes Reprogramada |                  | marzo de 2018 🔻 |          |          |          | •        |          |          |  |
|------------------------------------------|------------------------------|------------------|-----------------|----------|----------|----------|----------|----------|----------|--|
| Consultas                                | •                            |                  | dom.            | lun.     | mar.     | mié.     | jue.     | vie.     | sáb.     |  |
| Consulta Consumo de Materiales           |                              |                  | 25<br>4         | 26<br>5  | 27<br>6  | 28<br>7  | 1        | 2        | 3<br>10  |  |
| Consulta de Mano de Obra                 | SELECCIONE UN RANGO D        | DE FECHAS        | 11<br>18        | 12<br>19 | 13<br>20 | 14<br>21 | 15<br>22 | 16<br>23 | 17<br>24 |  |
| Consulta de Stock Almacen                | Daada                        | 01/12/2020       | 25              | 26       | 27       | 28       | 29       | 30       | 31       |  |
| Consulta de Stock Tecnicos               | Desde                        | 01/12/2020       |                 |          |          |          |          |          | J        |  |
| Consulta Estado de Series                | Hasta                        | 20/12/2020       |                 |          |          |          |          | -        | 1        |  |
| Consulta de Series por Tecnico           | nasia                        | 29/12/2020       |                 |          |          |          |          |          | J        |  |
| Consulta de Gestiones                    |                              |                  |                 |          |          |          |          |          |          |  |
| Consulta de Anomalias                    |                              | 📥 Exportar       |                 |          |          |          |          |          |          |  |
| Consulta de Albaranes                    |                              |                  |                 |          |          |          |          |          |          |  |
| Rutas del dispositivo                    |                              |                  |                 |          |          |          |          |          |          |  |
| Reporte Ordenes Reprogramadas            |                              |                  |                 |          |          |          |          |          |          |  |
| 052 – 322 745 4713- 311 622 9362 🔀 👝 opr | orte@sipremcol.co   CRA 18B  | Nro. 48 – 11 BAR | RIO F           | ROS      | END      | O G      | ARC      | ES N     | /lont    |  |

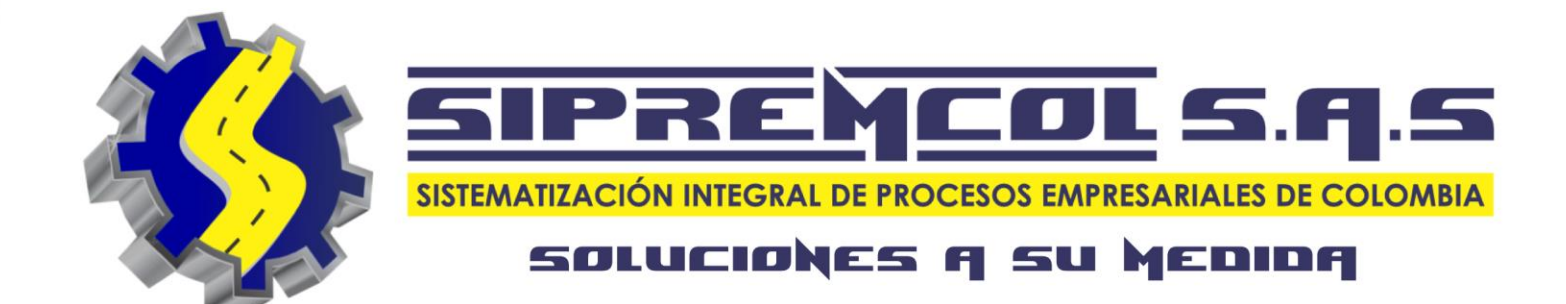